Valid as of software version: 02.30.zz

# Operating instructions **Deltapilot S FMB70**

Hydrostatic level measurement HART

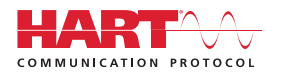

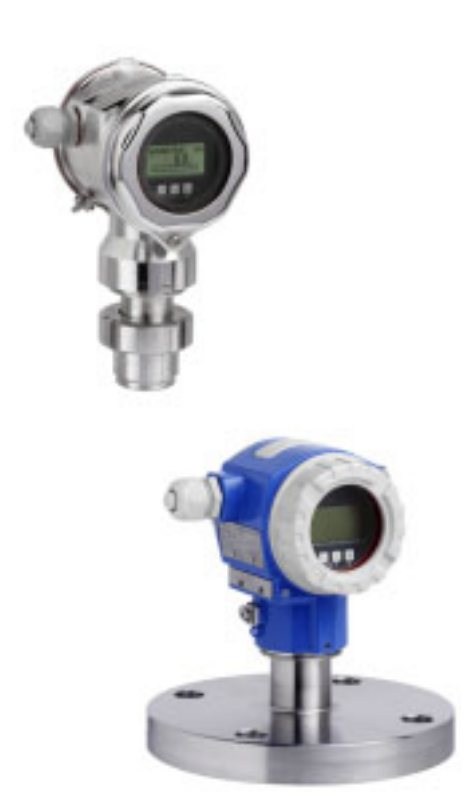

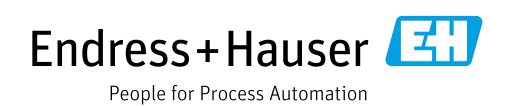

Make sure the document is stored in a safe place such that it is always available when working on or with the device.

To avoid danger to individuals or the facility, read the "Basic safety instructions" section carefully, as well as all other safety instructions in the document that are specific to working procedures.

The manufacturer reserves the right to modify technical data without prior notice. Your Endress+Hauser distributor will supply you with current information and updates to this manual.

## Contents

| 1                                             | About this document                                                                                                    | 4                          |
|-----------------------------------------------|----------------------------------------------------------------------------------------------------|----------------------------|
| 1.1<br>1.2<br>1.3                             | Document function<br>Symbols used<br>Registered Trademarks                                                                                                    | 4<br>4<br>5                |
| 2                                             | Basic safety instructions                                                                                                    | 6                          |
| 2.1<br>2.2<br>2.3<br>2.4<br>2.5<br>2.6<br>2.7 | Requirements for the personnel<br>Designated use<br>Workplace safety<br>Operational safety<br>Hazardous area<br>Product safety<br>Functional safety SIL3 (optional) | 6<br>6<br>6<br>7<br>7<br>7 |
| 3                                             | Identification                                                                                                    | 8                          |
| 3.1<br>3.2<br>3.3<br>3.4                      | Product identification<br>Device designation<br>Scope of delivery<br>CE mark, Declaration of Conformity                                                             | 8<br>8<br>9                |
| 4                                             | Installation1                                                                                                    | 0                          |
| 4.1<br>4.2<br>4.3<br>4.4<br>4.5               | Incoming acceptance, storage1Installation requirements1General installation instructions1Installation instructions1Post-installation check1                         | 0<br>0<br>0<br>0           |
| 5                                             | Wiring1                                                                                                    | 7                          |
| 5.1<br>5.2<br>5.3<br>5.4<br>5.5               | Connecting the device1Connecting the measuring unit1Potential equalization2Overvoltage protection (optional)2Post-connection check2                                 | 7<br>9<br>1<br>1           |
| 6                                             | Operation                                                                                                    | 2                          |
| 6.1<br>6.2<br>6.3                             | Onsite display (optional) 2<br>Operating elements 2<br>Onsite operation –                                                                                           | 2<br>3                     |
| 6.4                                           | onsite display not connected 2<br>Onsite operation –                                                                                                    | 5                          |
| 6.5<br>6.6<br>6.7<br>6.8<br>6.9               | HistoROM®/M-DAT (optional)3Operation via SFX1003Endress+Hauser operating program3Locking/unlocking operation3Factory setting (reset)3                               | 0<br>3<br>3<br>4           |
| 7                                             | Commissioning3                                                                                                    | 6                          |
| 7.1<br>7.2<br>7.3<br>7.4                      | Configuring messages3Installation and function check3Selecting the language and measuring mode3Position adjustment3                                                 | 6<br>6<br>6<br>7           |

| 7.5<br>7.6                                                  | Level measurement                                                                                                    |
|-------------------------------------------------------------|----------------------------------------------------------------------------------------------------|
| <b>8</b><br>8.1                                             | Maintenance44Exterior cleaning44                                                                                                    |
| 9                                                           | Troubleshooting 45                                                                                                    |
| 9.1<br>9.2<br>9.3<br>9.4<br>9.5<br>9.6<br>9.7<br>9.8<br>9.9 | Messages45Response of outputs to errors53Confirming messages55Repair56Repair of Ex-certified devices56Spare parts56Return56Disposal56Software history57 |
| 10                                                          | Technical data 57                                                                                                    |
|                                                             | Index                                                                                                    |

## 1 About this document

## **1.1** Document function

These Operating Instructions contain all the information that is required in the various phases of the life cycle of the device: from product identification, incoming acceptance and storage, to mounting, connection, operation and commissioning through to troubleshooting, maintenance and disposal.

## 1.2 Symbols used

#### 1.2.1 Safety symbols

| Symbol                | Meaning                                                                                                    |
|-----------------------|----------------------------------------------------------------------------------------------------|
| A0011189-EN           | <b>DANGER!</b><br>This symbol alerts you to a dangerous situation. Failure to avoid this situation will result in serious or fatal injury. |
| A0011190-EN           | WARNING!<br>This symbol alerts you to a dangerous situation. Failure to avoid this situation can result in<br>serious or fatal injury.     |
|                       | <b>CAUTION!</b><br>This symbol alerts you to a dangerous situation. Failure to avoid this situation can result in minor or medium injury.  |
| NOTICE<br>A0011192-EN | <b>Note!</b><br>This symbol contains information on procedures and other circumstances that do not result in personal injury.              |

#### 1.2.2 Electrical symbols

| Symbol | Meaning                                                                                                    | Symbol   | Meaning                                                                                                    |
|--------|----------------------------------------------------------------------------------------------------|----------|----------------------------------------------------------------------------------------------------|
|        | Direct current                                                                                                    | ~        | Alternating current                                                                                                    |
| ~      | Direct current and alternating current                                                                                                    | <u> </u> | <b>Ground connection</b><br>A grounded terminal which, as far as the<br>operator is concerned, is grounded via a<br>grounding system.                                                                                                    |
|        | <b>Protective ground connection</b><br>A terminal that must be connected to the<br>ground prior to establishing any other<br>connections. | Ą        | <b>Equipotential connection</b><br>A connection that has to be connected to<br>the plant grounding system: This may be a<br>potential equalization line or a star<br>grounding system depending on national<br>or company codes of practice. |

#### 1.2.3 Tool symbols

| Symbol   | Meaning           |
|----------|-------------------|
| A0011221 | Allen key         |
| A0011222 | Open-ended wrench |

П

| Symbol                  | Meaning                                                                                |
|-------------------------|----------------------------------------------------------------------------------------|
| A0011182                | Permitted<br>Indicates procedures, processes or actions that are allowed.              |
| A0011184                | <b>Not permitted</b><br>Indicates procedures, processes or actions that are forbidden. |
| A0011193                | Tip<br>Indicates additional information.                                               |
| A0028658                | Reference to documentation                                                             |
| A0028659                | Reference to page.                                                                     |
| A0028660                | Reference to graphic                                                                   |
| 1. , 2. , 3<br>A0031595 | Series of steps                                                                        |
| L.                      | Result of a series of actions                                                          |
| A0028673                | Visual inspection                                                                      |

#### 1.2.4 Symbols for certain types of Information

#### 1.2.5 Symbols in graphics

| Symbol                  | Meaning                 |
|-------------------------|-------------------------|
| 1, 2, 3, 4 etc.         | Numbering of main items |
| 1. , 2. , 3<br>A0031595 | Series of steps         |
| A, B, C, D etc.         | Views                   |

#### 1.2.6 Symbols on the device

| Symbol | Meaning                                                                                              |
|--------|----------------------------------------------------------------------------------------------------|
| ▲ → 🗐  | Safety notice<br>Observe the safety instructions contained in the associated operating instructions. |

## 1.3 Registered Trademarks

KALREZ<sup>®</sup> Registered label of E.I. Du Pont de Nemours & Co., Wilmington, USA TRI-CLAMP<sup>®</sup> Registered label of Ladish & Co., Inc., Kenosha, USA HART<sup>®</sup> Registered trademark of the FieldComm Group, Austin, USA GORE-TEX<sup>®</sup> Trademark of W.L. Gore & Associates, Inc., USA

## 2 Basic safety instructions

## 2.1 Requirements for the personnel

The personnel responsible for installation, commissioning, diagnostics and maintenance must fulfil the following requirements:

- Trained, qualified specialists must have a relevant qualification for this specific function and task
- They must be authorized by the plant operator
- They must be familiar with national regulations
- Before beginning work, the specialist staff must have read and understood the instructions in the Operating Instructions and supplementary documentation as well as in the certificates (depending on the application)
- Following instructions and basic conditions

The operating personnel must fulfil the following requirements:

- They must be instructed and authorized according to the requirements of the task by the facility's owner-operator
- They must follow the instructions in these Operating Instructions

## 2.2 Designated use

The Deltapilot S is a hydrostatic pressure transmitter for measuring level and pressure.

#### 2.2.1 Incorrect use

The manufacturer is not liable for damage caused by improper or unintended use. Clarification for borderline cases:

In the case of special fluids and fluids used for cleaning, Endress+Hauser is glad to provide assistance in clarifying the corrosion resistance of wetted materials, but does not accept any warranty or liability.

## 2.3 Workplace safety

When working on and with the device:

- Wear the required personal protective equipment as per national regulations.
- Switch off the supply voltage before connecting the device.

## 2.4 Operational safety

Risk of injury!

- Operate the device only if it is in proper technical condition, free from errors and faults.
- The operator is responsible for ensuring that the device is in good working order.

#### Modifications to the device

Unauthorized modifications to the device are not permitted and can lead to unforeseeable dangers:

▶ If, despite this, modifications are required, consult with Endress+Hauser.

#### Repair

To ensure continued operational safety and reliability:

- Carry out repairs on the device only if they are expressly permitted.
- Observe federal/national regulations pertaining to the repair of an electrical device.
- Use original spare parts and accessories from Endress+Hauser only.

## 2.5 Hazardous area

To eliminate danger to persons or the installation when the device is used in the hazardous area (e.g. explosion protection, pressure vessel safety):

- Check the nameplate to determine whether the ordered device can be used for the intended application in the hazardous area.
- Comply with the instructions in the separate supplementary documentation, which is an integral part of this manual.

## 2.6 Product safety

This measuring instrument is designed in accordance with good engineering practice to meet state-of-the-art safety requirements, has been tested, and left the factory in a condition in which it is safe to operate. It meets general safety standards and legal requirements. It also conforms to the EC directives listed in the device-specific EC Declaration of Conformity. Endress+Hauser confirms this by affixing the CE mark to the device.

## 2.7 Functional safety SIL3 (optional)

The Functional Safety Manual must be strictly observed for devices that are used in functional safety applications.

## 3 Identification

## 3.1 Product identification

The measuring instrument can be identified in the following ways:

- Nameplate specifications
- Order code with breakdown of the device features on the delivery note
- Enter the serial number from the nameplates in W@M Device Viewer (www.endress.com/deviceviewer): All the information about the measuring instrument is displayed.

For an overview of the technical documentation provided, enter the serial number from the nameplates in W@M Device Viewer (www.endress.com/deviceviewer).

#### 3.1.1 Manufacturer address

Endress+Hauser SE+Co. KG Hauptstraße 1 79689 Maulburg, Germany Address of the manufacturing plant: See nameplate.

## 3.2 Device designation

#### 3.2.1 Nameplate

Different nameplates are used depending on the device version.

The nameplates contain the following information:

- Manufacturer name and device name
- Address of the certificate holder and country of manufacture
- Order code and serial number
- Technical data
- Approval-specific information

Compare the data on the nameplate with your order.

#### 3.2.2 Identification of sensor type

See "Sensor Meas.Type" parameter in Operating Instructions BA00274P.

## 3.3 Scope of delivery

The scope of delivery comprises:

- Deltapilot S hydrostatic pressure transmitter
- For devices with the "HistoROM/M-DAT" option: CD-ROMs with Endress+Hauser operating program
- Optional accessories

Documentation supplied:

- The BA00332P and BA00274P Operating Instructions are available on the Internet.
   → See: www.de.endress.com → Download.
- Brief Operating Instructions KA01020P
- Leporello KA00218P
- Final inspection report
- Additional safety instructions for Ex devices
- Optional: factory calibration certificate, test certificates

## 3.4 CE mark, Declaration of Conformity

The devices are designed to meet state-of-the-art safety requirements, have been tested and left the factory in a condition in which they are safe to operate. The device complies with the applicable standards and regulations as listed in the EC declaration of conformity and thus complies with the statutory requirements of the EC Directives. Endress+Hauser confirms the successful testing of the device by affixing to it the CE mark.

## 4 Installation

## 4.1 Incoming acceptance, storage

#### 4.1.1 Incoming acceptance

- Check the packaging and contents for any signs of damage.
- Check the shipment, make sure nothing is missing and that the scope of supply matches your order.

#### 4.1.2 Transportation to measuring point

#### **A** WARNING

#### Incorrect transportation

- Housing and membrane may become damaged, and there is a risk of injury.
- Transport the measuring instrument to the measuring point in its original packaging or by the process connection (with secure transport protection for the membrane).
- Follow the safety instructions and transport conditions for devices weighing more than 18 kg (39.6 lbs).

#### 4.1.3 Storage

The measuring instrument must be stored in a dry, clean area and protected against damage from impact (EN 837-2). Storage temperature range:

See Technical Information.

## 4.2 Installation requirements

#### 4.2.1 Installation dimensions

 $\rightarrow$  For dimensions, please refer to the Technical Information for Deltapilot S TI00416P, "Mechanical construction" section.

## 4.3 General installation instructions

• Devices with a G 1 1/2 thread:

When screwing the device into the tank, the flat seal must be positioned on the sealing surface of the process connection. To avoid additional strain on the process membrane, the thread should never be sealed with hemp or similar materials.

- Devices with NPT threads:
  - Wrap Teflon tape around the thread to seal it.
  - Tighten the device at the hexagonal bolt only. Do not turn at the housing.
  - Do not overtighten the thread when screwing in the screw. Max. torque: 20 to 30 Nm (14.75 to 22.13 lbf ft)

## 4.4 Installation instructions

• Due to the orientation of the Deltapilot S, a zero point shift may occur, i.e. when the container is empty, the measured value does not display zero. You can correct this zero point shift either directly on the device via the  $\square$  button or via remote operation.  $\rightarrow \square$  24, Chap. 6.2.2 "Function of operating elements – onsite display not connected" or  $\rightarrow \square$  37, Chap. 7.4 "Position adjustment".

- To ensure optimum readability of the onsite display, it is possible to rotate the housing by up to 380°. → 

   15, Chap. 4.4.5 "Rotating the housing".
- The onsite display can be rotated in 90° stages.
- Endress+Hauser offers a mounting bracket for installing on pipes or walls.
  - $\rightarrow$   $\geqq$  13, Chap. 4.4.3 "Wall and pipe mounting (optional)".

#### 4.4.1 Installation instructions

#### NOTICE

#### Damage to the device!

 $\checkmark$ 

If a heated Deltapilot S is cooled during the cleaning process (e.g. by cold water), a vacuum develops for a short time, and as a result, moisture can enter the sensor through the pressure compensation (1).

Mount the device as follows.

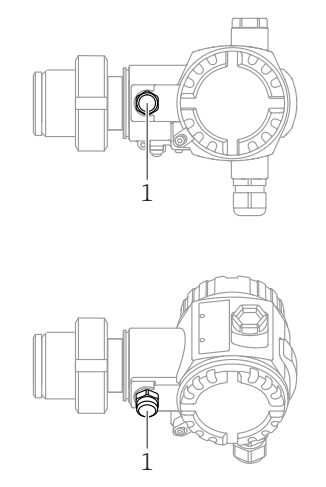

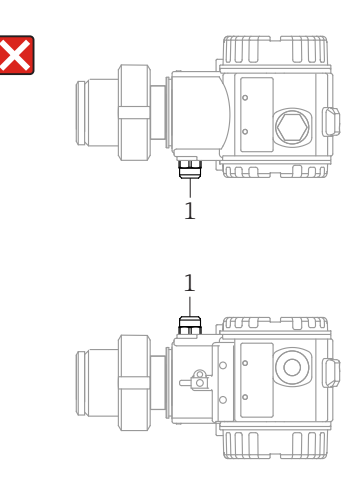

- Keep the pressure compensation and GORE-TEX<sup>®</sup> filter (1) free from contaminations.
- Do not clean or touch process membranes with hard or pointed objects.
- The device must be installed as follows in order to comply with the cleanability requirements of the ASME-BPE (Part SD Cleanability):

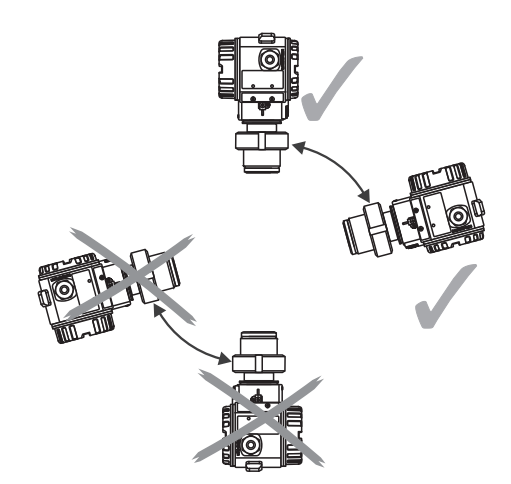

#### Level measurement

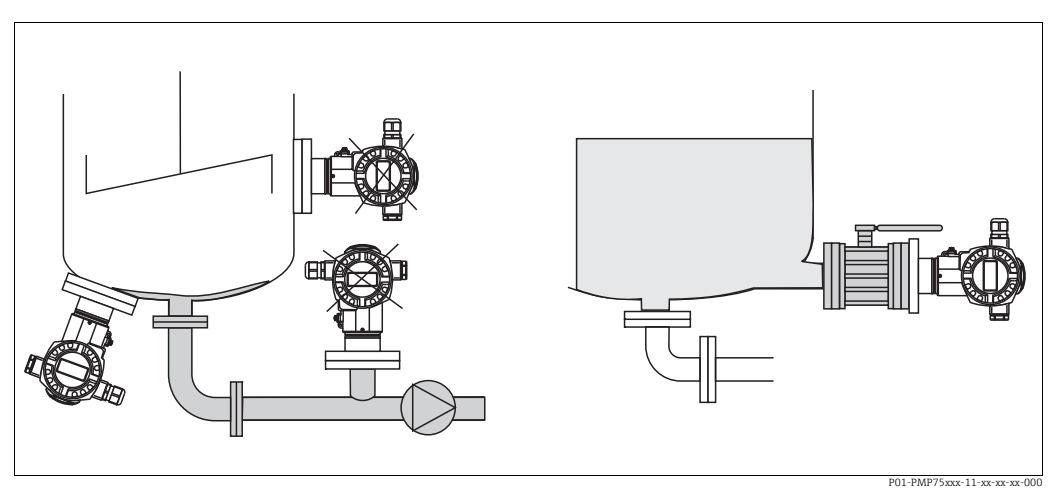

Fig. 1: Measuring arrangement for level

- Always install the device below the lowest measuring point.
- Do not install the device at the following positions:
  - In the filling curtain
  - In the tank outlet
  - In the suction area of a pump
  - or at a point in the tank which could be affected by pressure pulses from the agitator.
- The adjustment and functional test can be carried out more easily if you mount the device downstream from a shutoff device.
- The Deltapilot must also be insulated in the case of media that can harden when cooled.

#### Pressure measurement in gases

• Mount the Deltapilot S with shutoff device above the tapping point so that any condensate can flow into the process.

#### Pressure measurement in steam

- Deltapilot S with siphon above the tapping point.
- Fill the siphon with liquid before commissioning. The siphon reduces the temperature to almost ambient temperature.

#### Pressure measurement in liquids

• Mount the Deltapilot S with the shutoff device below or at the same level as the tapping point.

#### 4.4.2 Seal for flange mounting

#### NOTICE

#### Incorrect measurement results.

The seal is not allowed to press against the process membrane as this could affect the measurement result.

• Ensure that the seal is not touching the process membrane.

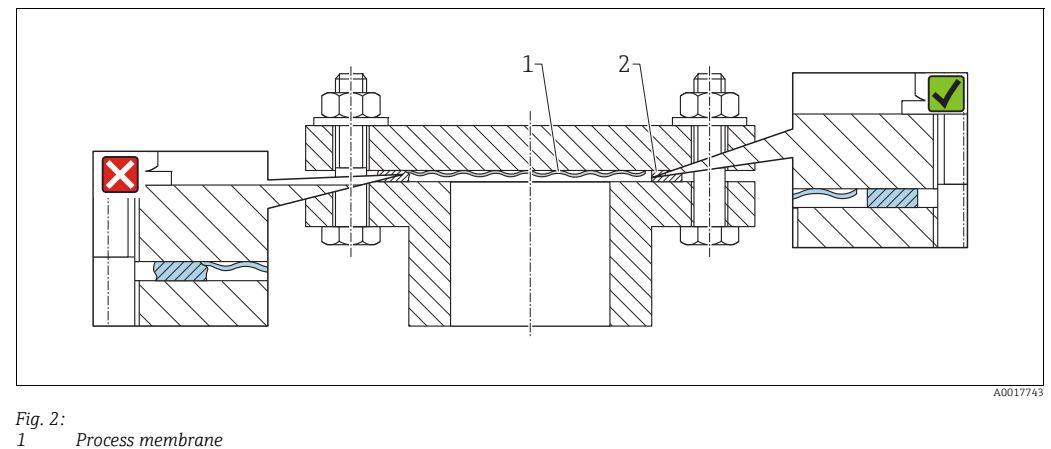

1 Process memb 2 Seal

#### 4.4.3 Wall and pipe mounting (optional)

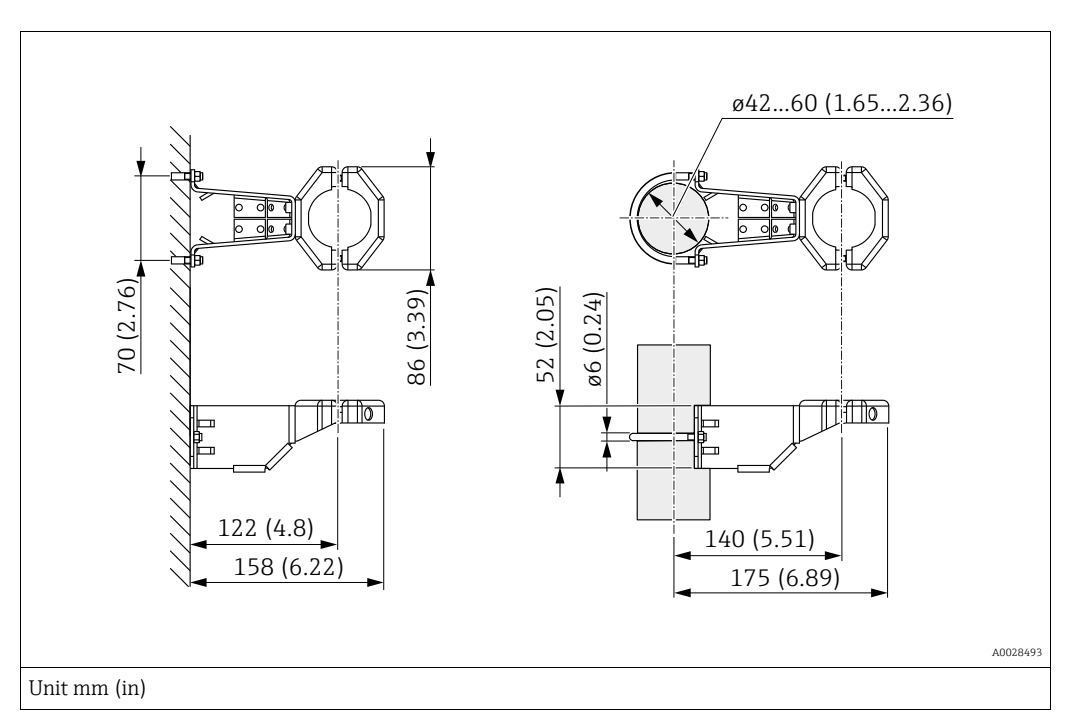

Please note the following when mounting:

- Devices with capillaries: mount capillaries with a bending radius  $\geq$  100 mm (3.94 in).
- When mounting on a pipe, tighten the nuts on the bracket uniformly with a torque of at least 5 Nm (3.69 lbs ft).

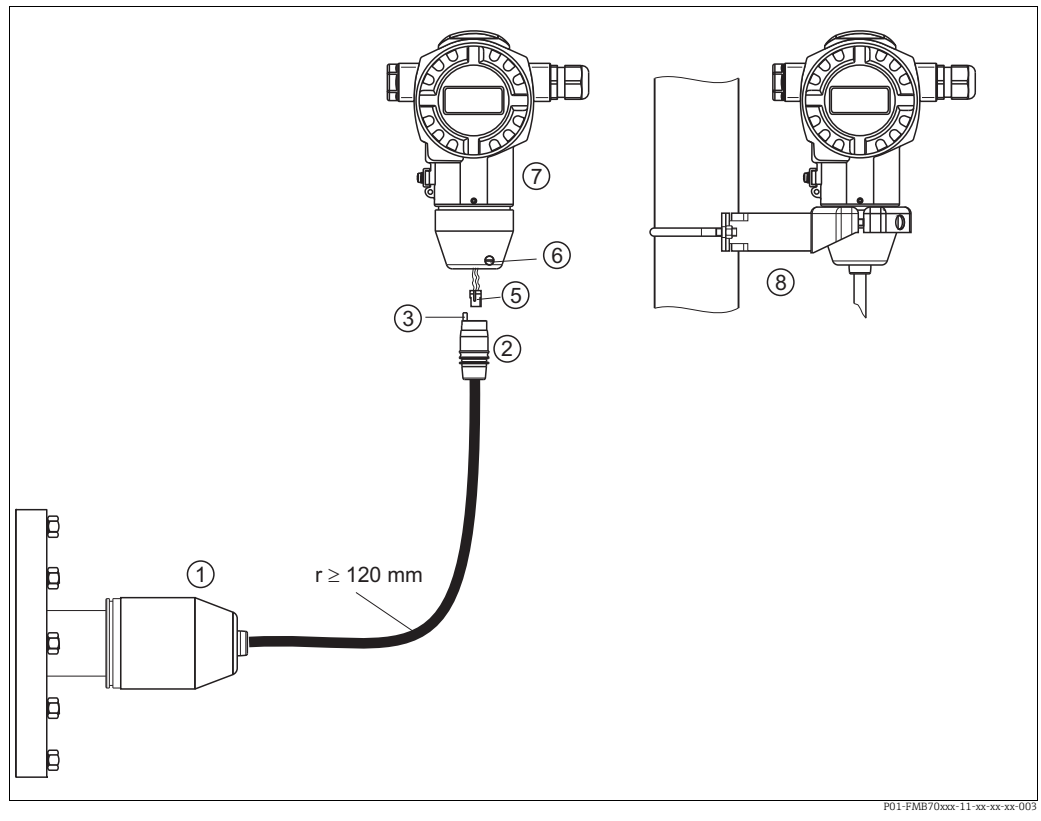

#### 4.4.4 Assembling and mounting the "separate housing" version

Fig. 3: "Separate housing" version

- $\label{eq:linear} \ensuremath{\textit{In the "separate housing" version, the sensor is supplied with process connection and cable fitted.}$
- 2 Cable with connection jack
- 3 Pressure compensation Plug
- 5 Locking screw

1

- 6 7 Housing fitted with housing adapter, included
- 8 Mounting bracket suitable for wall and pipe mounting, included

#### Assembly and mounting

- Connect plug (item 5) into the corresponding connection jack of the cable (item 2). 1.
- 2. Plug the cable into the housing adapter (item 7).
- Tighten the locking screw (item 6). 3.
- 4. Mount the housing on a wall or pipe using the mounting bracket (item 8). When mounting on a pipe, tighten the nuts on the bracket uniformly with a torque of at least 5 Nm (3.69 lbs ft).

Mount the cable with a bending radius (r)  $\geq$  120 mm (4.72 in).

#### 4.4.5 Rotating the housing

The housing can be rotated by up to  $380^{\circ}$  by loosening the setscrew.

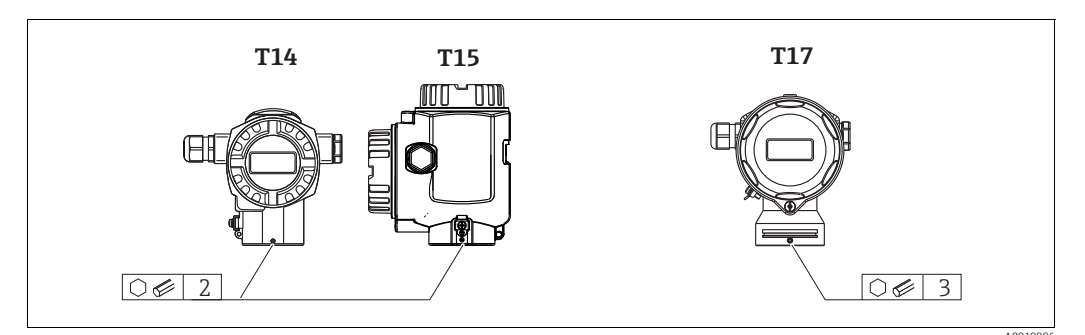

- 1. T14 and T15 housing: loosen setscrew with a 2 mm (0.08 in) Allen key. T17 housing: loosen the setscrew with a 3 mm (0.12 in) Allen key.
- 2. Rotate the housing (max. up to 380°).
- 3. Retighten the setscrew with 1 Nm (0.74 lbf ft).

#### 4.4.6 Closing the housing covers

#### NOTICE

#### Devices with EPDM cover seal - leaking transmitter!

Mineral-based, animal-based or plant-based lubricants cause the EPDM cover seal to swell and the transmitter to leak as a result.

It is not necessary to grease the thread due to the coating applied to the thread at the factory.

#### NOTICE

The housing cover can no longer be closed.

Damaged thread!

When closing the housing cover, please ensure that the thread of the cover and housing are free from dirt, e.g. sand. If you encounter resistance when closing the covers, then check the threads again for dirt or fouling.

#### Closing the cover on a hygienic stainless steel housing (T17)

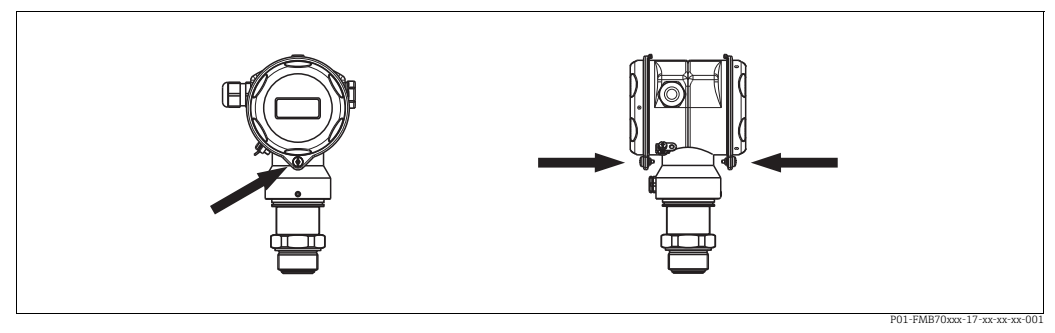

Fig. 4: Closing the cover

The covers for the terminal compartment and electronics compartment are hooked into the housing and closed with a screw in each case. These screws must be tightened finger-tight (2 Nm (1.48 lbf ft)) to the stop to ensure that the covers are securely seated and leak-tight.

## 4.4.7 Mounting of the profile seal for universal process adapter

For details on mounting, see KA00096F/00/A3.

## 4.5 Post-installation check

After installing the device, carry out the following checks:

- Are all screws firmly tightened?
- Are the housing covers screwed down tight?

#### 5 Wiring

#### 5.1 Connecting the device

#### **A** WARNING

#### **Risk of electric shock!**

- If the operating voltage is > 35 VDC: Dangerous contact voltage at terminals.
- In a wet environment, do not open the cover if voltage is present.

#### **A** WARNING

#### Electrical safety is compromised by an incorrect connection!

- Risk of electric shock and/or explosion! Switch off the supply voltage before connecting the device.
- When the measuring instrument is used in hazardous areas, installation must also comply with the applicable national standards and regulations and the Safety Instructions or Installation or Control Drawings.
- Devices with integrated overvoltage protection must be grounded.
- Protective circuits against reverse polarity, HF influences, and overvoltage peaks are integrated.
- The supply voltage must match the supply voltage on the nameplate. ( $\rightarrow \ge 8$ , Chap. 3.2.1.)
- Switch off the supply voltage before connecting the device.
- Remove housing cover of the terminal compartment.
- Guide cable through the gland. Preferably use twisted, shielded two-wire cable. Tighten the cable glands or cable entries so that they are leak-tight. Counter-tighten the housing entry. Use a suitable tool with width across flats SW24/25 (8 Nm (5.9 lbf ft) for the M20 cable gland.
- Connect the device as indicated in the following diagram.
- Screw down housing cover.
- Switch on the supply voltage.

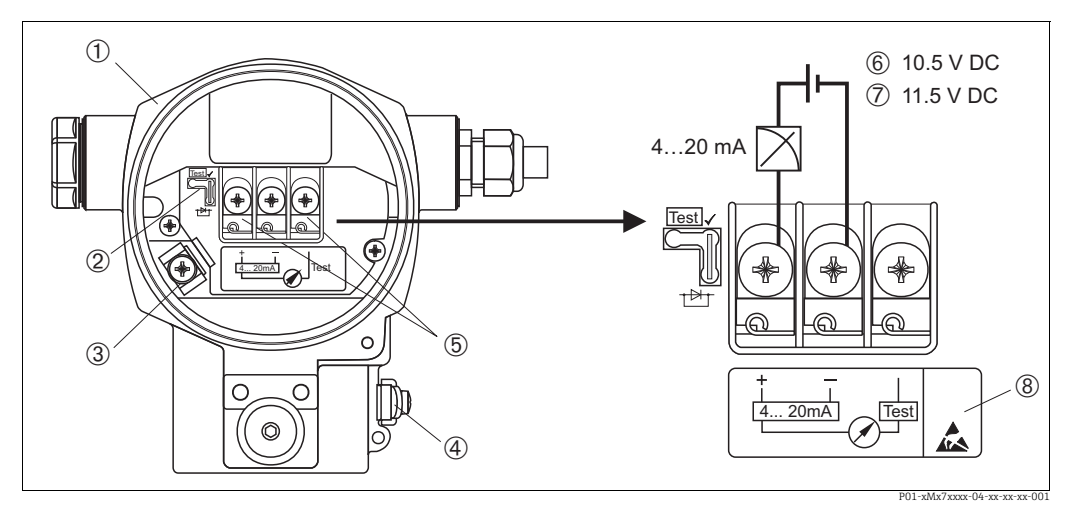

- Fig. 5: 4 to 20 mA HART electrical connection  $\rightarrow$  See also Chap. 5.2.1 "Supply voltage",  $\rightarrow \square$  19.
- Housing
- 2
- Jumper for 4 to 20 mA test signal.  $\rightarrow \square$  19 Chap. 5.2.1, "Measuring a 4 to 20 mA test signal" section.
- 3 Internal ground terminal
- 4 5 External ground terminal
- 4 to 20 mA test signal between positive and test terminal
- 6 Minimum supply voltage = 10.5 V DC, jumper is inserted in accordance with the illustration. Minimum supply voltage = 11.5 V DC, jumper is inserted in "Test" position.
- 7 8 Devices with integrated overvoltage protection are labeled OVP (overvoltage protection) here.

#### Α В ÷ + **े8** (⊕)7 ○6 + $(\mathfrak{I})$ 1 $\bigcirc$ Han7D

#### Connection of devices with Harting plug Han7D 5.1.1

Fig. 6:

- Electrical connection for devices with Harting plug Han7D Α
- В View of the connection on the device

Brown )

Green/yellow Blue

#### Connection of devices with M12 plug 5.1.2

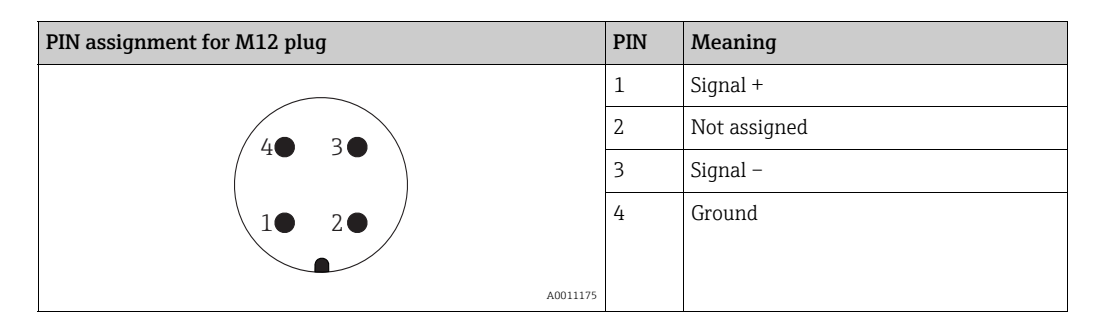

#### 5.1.3 **Cable version connection**

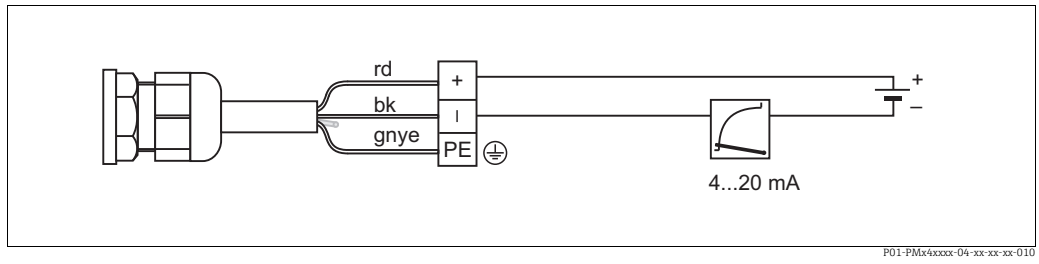

Fig. 7: rd = red, bk = black, gnye = green/yellow

## 5.2 Connecting the measuring unit

### 5.2.1 Supply voltage

#### **A** WARNING

#### Supply voltage might be connected!

Risk of electric shock and/or explosion!

- When the measuring instrument is used in hazardous areas, installation must also comply with the applicable national standards and regulations and the Safety Instructions or Installation or Control Drawings.
- All explosion protection data are provided in separate Ex documentation, which is available on request. The Ex documentation is supplied as standard with all devices approved for use in explosion hazardous areas.

| Electronic version                               | Jumper for 4 to 20 mA test signal in<br>"Test" position (order configuration) | Jumper for 4 to 20 mA test signal in<br>"Non-Test" position |
|--------------------------------------------------|-------------------------------------------------------------------------------|-------------------------------------------------------------|
| 4 to 20 mA HART, version for non-hazardous areas | 11.5 to 45 V DC                                                               | 10.5 to 45 V DC                                             |

#### Measuring a 4 to 20 mA test signal

A 4 to 20 mA test signal may be measured via the positive and test terminal without interrupting the measurement. You can reduce the minimum supply voltage of the measuring instrument by simply changing the position of the jumper. As a result, operation with lower supply voltages is also possible. To keep the corresponding measurement error below 0.1 %, the current measuring instrument should exhibit an internal resistance of < 0.7  $\Omega$ . Observe the position of the jumper in accordance with the following table.

| Jumper position for test signal | Description                                                                                                    |
|---------------------------------|----------------------------------------------------------------------------------------------------|
|                                 | <ul> <li>Measuring 4 to 20 mA test signal via the positive and test terminal: possible. (The output current can thus be measured without interruption via the diode.)</li> <li>Delivery status</li> <li>Minimum supply voltage: 11.5 V DC</li> </ul> |
|                                 | <ul> <li>Measuring 4 to 20 mA test signal via the positive and test terminal: not possible.</li> <li>Minimum supply voltage: 10.5 V DC</li> </ul>                                                                                                    |

#### 5.2.2 Terminals

- Supply voltage and internal ground terminal: 0.5 to 2.5 mm<sup>2</sup> (20 to 14 AWG)
- External ground terminal: 0.5 to 4 mm<sup>2</sup> (20 to 12 AWG)

#### 5.2.3 Cable specification

- Endress+Hauser recommends using twisted, shielded two-wire cables.
- Outer cable diameter: 5 to 9 mm (0.2 to 0.35 in)

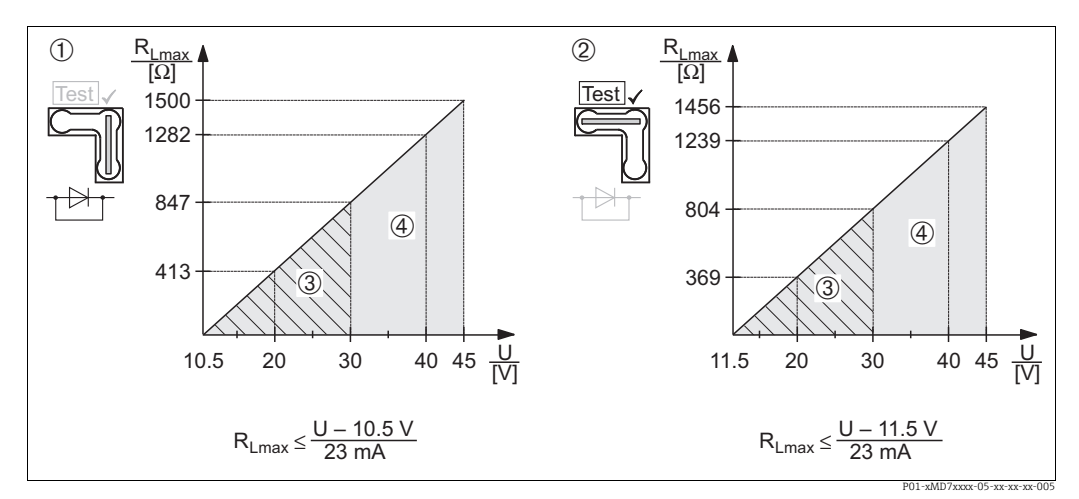

#### 5.2.4 Load

Fig. 8: Load diagram; observe the position of the jumper and the explosion protection  $\rightarrow \square$  19 Chap. 5.2.1, "Measuring a 4 to 20 mA test signal" section.

3 Power supply 10.5 (11.5) to 30 V DC for Ex ia, 1/2 D, 1 GD, 1/2 GD, FM IS and CSA IS, IEC Ex ia, NEPSI Ex ia

4 Power supply 10.5 (11.5) to 45 V DC for devices for non-hazardous areas, 1/3 D, Ex nA, FM DIP, FM NI

## i

When operating via a handheld terminal or via PC with an operating program, a minimum communication resistance of 250  $\Omega$  must be taken into account.

#### 5.2.5 Shielding/potential equalization

- You achieve optimum shielding against disturbances if the shielding is connected on both sides (in the cabinet and on the device). If potential equalization currents are expected in the plant, only ground shielding on one side, preferably at the transmitter (e.g. possibility of hydrogen diffusion).
- When using in hazardous areas, you must observe the applicable regulations. Separate Ex documentation with additional technical data and instructions is included with all Ex systems as standard.

#### 5.2.6 Connecting Field Xpert SFX100

Compact, flexible and robust industry handheld terminal for remote configuration and for obtaining measured values via the HART current output (4-20 mA). For details, refer to Operating Instructions BA00060S/04/EN.

#### 5.2.7 Commubox FXA195 connection

The Commubox FXA195 connects intrinsically safe transmitters with the HART protocol to a computer's USB port. This allows remote operation of the transmitter using Endress+Hauser's FieldCare operating program. Power is supplied to the Commubox via the USB port. The Commubox is also suitable for connecting to intrinsically safe circuits.  $\rightarrow$  See Technical Information TI00404F for further information.

<sup>1</sup> Jumper for the 4 to 20 mA test signal inserted in "Non-Test" position

<sup>2</sup> Jumper for the 4 to 20 mA test signal inserted in "Test" position

RLmax Maximum load resistance

U Supply voltage

## 5.2.8 Connecting Commubox FXA291/ToF adapter FXA291 for operation via FieldCareFieldCare

#### **Connecting the Commubox FXA291**

The Commubox FXA291 connects Endress+Hauser field devices with a CDI interface (= Endress+Hauser Common Data Interface) to the USB interface of a personal computer or a notebook. For details, see TI00405C/07/EN.

For the following Endress+Hauser devices, you also need the "ToF adapter FXA291" accessory:

- Cerabar S PMC71, PMP7x
- Deltabar S PMD7x, FMD7x
- Deltapilot S FMB70

#### Connecting the ToF adapter FXA291

The ToF adapter FXA291 connects the Commubox FXA291 via the USB port of a personal computer or a laptop to the following Endress+Hauser devices:

- Cerabar S PMC71, PMP7x
- Deltabar S PMD7x, FMD7x
- Deltapilot S FMB70

For details, refer to KA00271F/00/a2.

## 5.3 Potential equalization

Ex applications: Connect all devices to the local potential equalization system. Observe the applicable regulations.

## 5.4 Overvoltage protection (optional)

#### NOTICE

#### Device could be destroyed!

Devices with integrated overvoltage protection must be grounded.

Devices showing version "M" in feature 100 "Additional options 1" or feature 110 "Additional options 2" in the order code are equipped with overvoltage protection ( $\rightarrow$  see also Technical Information TI00416P "Ordering information").

- Overvoltage protection:
  - Nominal functioning DC voltage: 600 V
  - Nominal discharge current: 10 kA
- Surge current check î = 20 kA satisfied as per DIN EN 60079-14: 8/20 μs
- Arrester AC current check I = 10 A satisfied

#### 5.5 Post-connection check

Perform the following checks after completing the electrical installation of the device:

- Does the supply voltage match the specification on the nameplate?
- Is the device connected as per 5.1?
- Are all screws firmly tightened?
- Are the housing covers screwed down tight?

As soon as voltage is applied to the device, the green LED on the electronic insert lights up for a few seconds or the connected onsite display lights up.

## 6 Operation

Feature 20 "Output; operation" in the order code provides you with information on the operating options available to you.

## 6.1 Onsite display (optional)

A 4-line liquid crystal display (LCD) is used for display and operation. The onsite display shows measured values, dialog texts, fault messages and notice messages.

The display of the device can be turned in  $90^{\circ}$  steps.

Depending on the orientation of the device, this makes it easy to operate the device and read the measured values.

Functions:

- 8-digit measured value display including sign and decimal point, unit display, bar graph for displaying current
- Simple and complete menu guidance due to breakdown of parameters into several levels and groups
- Each parameter is assigned a 3-digit ID number for easy navigation
- Possibility of configuring the display to suit individual requirements and preferences, such as language, alternating display, display of other measured values such as sensor temperature, contrast setting.
- Comprehensive diagnostic functions (fault and warning message, maximum/minimum indicators, etc.)
- Rapid and safe commissioning using Quick Setup menus

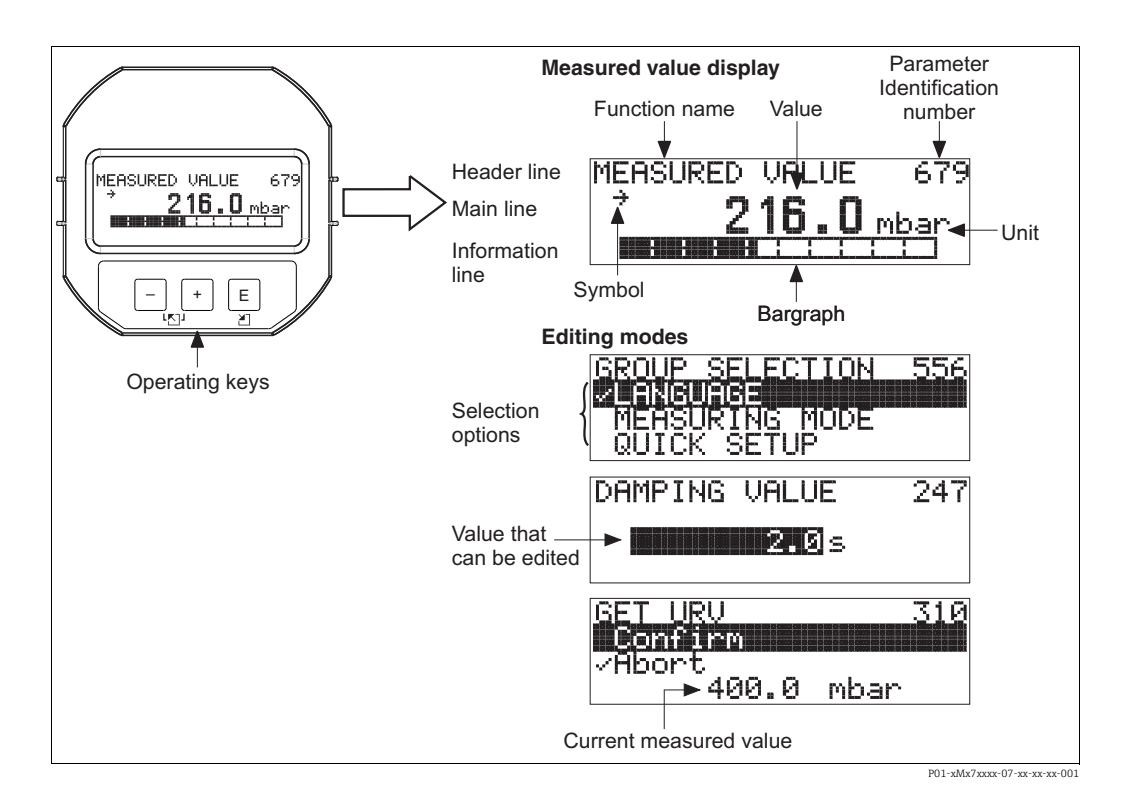

The following table illustrates the symbols that can appear on the onsite display. Four symbols may appear at the same time.

| Symbol | Meaning                                                                                                    |
|--------|----------------------------------------------------------------------------------------------------|
| ŀį     | Alarm symbol<br>– Symbol flashing: warning, device continues measuring.<br>– Symbol permanently lit: error, device does not continue measuring. |
|        | <i>Note:</i> The alarm symbol may overlie the tendency symbol.                                                                                  |
| L.     | <b>Lock symbol</b> The operation of the device is locked. Unlock the device, $\rightarrow \triangleq 33$ .                                      |
| \$     | <b>Communication symbol</b><br>Data transfer via communication                                                                                  |
| ,71    | Tendency symbol (increasing)<br>The measured value increases.                                                                                   |
| 24     | Tendency symbol (decreasing)<br>The measured value decreases.                                                                                   |
| ÷      | <b>Tendency symbol (constant)</b><br>The measured value has remained constant throughout the last few minutes.                                  |

## 6.2 Operating elements

#### 6.2.1 Position of operating elements

With the aluminum housing (T14/T15), the operating keys are located either outside on the housing, under the protective cap or inside on the electronic insert. With hygienic stainless steel housings (T17), the operating keys are always located inside on the electronic insert. In addition, there are operating keys on the optional onsite display.

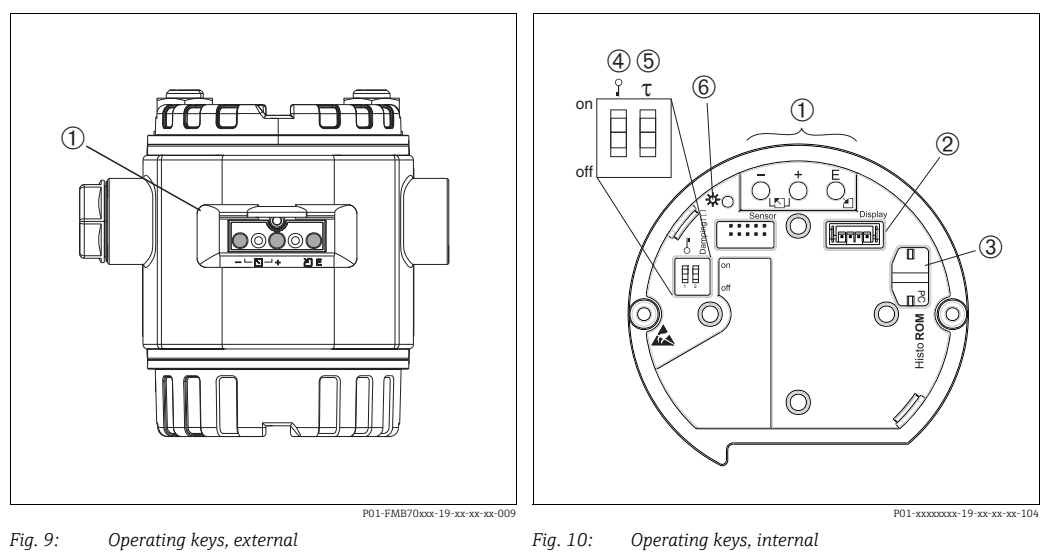

1

- 1 Operating keys on the outside of the device under the protective flap
- Operating keys
- 2 Slot for optional display
- 3 Slot for optional HistoROM<sup>®</sup>/M-DAT
- 4 DIP switch for locking/unlocking parameters relevant to the measured values
- 5 DIP switch for damping on/o
- 5 DIP switch for damping on/off
  6 Green LED to indicate value being accepted

## 6.2.2 Function of operating elements – onsite display not connected

Press and hold the key or the key combination for at least 3 seconds to execute the corresponding function. Press the key combination for at least 6 seconds for a reset.

| Operating key(s)                                                                   | Meaning                                                                                                    |
|------------------------------------------------------------------------------------|----------------------------------------------------------------------------------------------------|
| Ō                                                                                  | Adopt lower range value. A reference pressure is present at the device.<br>$\rightarrow$ For a detailed description $\rightarrow \triangleq 25$ , Chap. 6.3.1, "Level measuring mode" or<br>Chap. 6.3.2., "Pressure measuring mode". |
| Ċ                                                                                  | Adopt upper range value. A reference pressure is present at the device.<br>$\rightarrow$ For a detailed description $\rightarrow \triangleq 25$ , Chap. 6.3.1, "Level measuring mode" or<br>Chap. 6.3.2., "Pressure measuring mode". |
| Ĕ                                                                                  | Position adjustment                                                                                                    |
| $\stackrel{+}{\bigcirc}$ and $\stackrel{-}{\bigcirc}$ and $\stackrel{E}{\bigcirc}$ | Reset all parameters. The reset via operating keys corresponds to the software reset code 7864.                                                                                                    |
| $\stackrel{+}{\bigcirc}$ and $\stackrel{E}{\bigcirc}$                              | Copy the configuration data from the optional HistoROM $^{\circ}$ module to the device.                                                                                                    |
| $\overline{\bigcirc}$ and $\overset{E}{\bigcirc}$                                  | Copy the configuration data from the device to the optional HistoROM <sup>®</sup> /M-DAT module.                                                                                                    |
| on<br>1 2 off<br>F01-xxxxxx-19-xx-xx-057                                           | <ul> <li>DIP switch 1: for locking/unlocking measured value-related parameters.</li> <li>Factory setting: off (unlocked)</li> <li>DIP switch 2: damping on/off,<br/>factory setting: on (damping on)</li> </ul>                      |

## 6.2.3 Function of operating elements – onsite display connected

| Operating key(s) | Meaning                                                                                                    |  |  |
|------------------|----------------------------------------------------------------------------------------------------|--|--|
| +                | <ul> <li>Navigate upwards in the picklist</li> <li>Edit the numerical values or characters within a function</li> </ul>                                                                                                    |  |  |
| _                | <ul> <li>Navigate downwards in the picklist</li> <li>Edit the numerical values or characters within a function</li> </ul>                                                                                                    |  |  |
| Ε                | <ul> <li>Confirm entry</li> <li>Jump to the next item</li> </ul>                                                                                                    |  |  |
| + and E          | Contrast setting of onsite display: darker                                                                                                    |  |  |
| - and E          | Contrast setting of onsite display: brighter                                                                                                    |  |  |
| + and -          | <ul> <li>ESC functions:</li> <li>Exit the editing mode without saving the modified value</li> <li>You are in a menu within a function group. The first time you press the keys simultaneously, you go back a parameter within the function group. Each time you press the keys simultaneously after that, you go up a level in the menu.</li> <li>You are in the menu at a selection level: each time you press the keys simultaneously, you go up a level in the menu.</li> <li>Note: The terms function group, level and selection level are explained → 28,</li> </ul> |  |  |
|                  | Chap. 6.4.1 ".                                                                                                    |  |  |

## 6.3 Onsite operation – onsite display not connected

To operate the device with a HistoROM<sup>®</sup>/M-DAT module, see  $\rightarrow \triangleq$  30, Chap. 6.5.

#### 6.3.1 Level measuring mode

If no onsite display is connected, the following functions can be accessed by means of the three keys on the electronic insert or on the exterior of the device:

- Position adjustment (zero point correction)
- Assignment of the lower and upper pressure value to the lower or upper level value
- Device reset,  $\rightarrow \triangleq 24$ , Chap. 6.2.2 "Fuction of the operating elements", table.
- The "-" and  $\pm$  keys only have a function in the following cases:
  - LEVEL SELECTION "Level Easy Pressure", CALIBRATION MODE "Wet"
  - LEVEL SELECTION "Level Standard", LEVEL MODE "Linear", CALIBRATION MODE "Wet"
- The keys have no function in other settings.
- The device is configured for the "Level" measuring mode as standard. You can change the measuring mode by means of the MEASURING MODE parameter. → 
   <sup>1</sup> 36, Chap. 7.3
   "Selecting the language and measuring mode".

The following parameters are set to the following values in the factory:

- LEVEL SELECTION: Level Easy Pressure
- CALIBRATION MODE: Wet
- OUTPUT UNIT or LIN. MEASURAND: %
- EMPTY CALIB.: 0.0
- FULL CALIB.: 100.0.
- SET LRV: 0.0 (corresponds to 4 mA value)
- SET URV: 100.0 (corresponds to 20 mA value)

These parameters can be changed only via the onsite display or remote control, such as FieldCare.

- Operation must be unlocked.  $\rightarrow \triangleq$  33, Chap. 6.8 "Locking/unlocking operation".
- The pressure applied must be within the nominal pressure limits of the sensor. See information on the nameplate.
- $\rightarrow \ge$  39, Chap. 7.5 "Level measurement". For a description of the parameters see Operating Instructions BA00274P.
- LEVEL SELECTION, CALIBRATION MODE, LEVEL MODE, EMPTY CALIB., FULL CALIB., SET LRV and SET URV are parameter names that are used for the onsite display or remote operation, such as FieldCare.

#### **A** WARNING

#### Changing the measuring mode can affect the calibration data!

This can result in product overflow.

Check the calibration data if the measuring mode is changed.

| Carrying out position<br>adjustment <sup>1)</sup>                       |                                                                                                    | Setting lower pressure value                                                                                                    |                                                                                                    | Setting upper pr                                                                                                    | essure value                                                                                             |  |
|-------------------------------------------------------------------------|----------------------------------------------------------------------------------------------------|----------------------------------------------------------------------------------------------------|----------------------------------------------------------------------------------------------------|----------------------------------------------------------------------------------------------------|----------------------------------------------------------------------------------------------------|--|
| Pressure is present at the device.                                      |                                                                                                    | Desired pressure for lower<br>pressure value (EMPTY<br>PRESSURE <sup>2)</sup> ) is present at the<br>device.                                                                             |                                                                                                    | Desired pressure for upper<br>pressure value (FULL PRESSURE <sup>1</sup> )<br>is present at device.                                                                                    |                                                                                                    |  |
|                                                                         | Ļ                                                                                                    |                                                                                                    | Ļ                                                                                                    |                                                                                                    | Ļ                                                                                                    |  |
| Press 🗉 for at lea                                                      | ast 3 s.                                                                                                    | Press 🖃 for at lea                                                                                                    | ast 3 s.                                                                                                 | Press 🛨 for at lea                                                                                                    | Press 🛨 for at least 3 s.                                                                                |  |
|                                                                         | Ļ                                                                                                    |                                                                                                    | Ļ                                                                                                    | $\downarrow$                                                                                                    |                                                                                                    |  |
| Does the LED on the electronic insert light up briefly?                 |                                                                                                    | Does the LED on the electronic insert light up briefly?                                                                                                    |                                                                                                    | Does the LED on the electronic insert light up briefly?                                                                                                    |                                                                                                    |  |
| Yes                                                                     | No                                                                                                    | Yes                                                                                                    | No                                                                                                    | Yes                                                                                                    | No                                                                                                    |  |
| $\downarrow$                                                            | $\downarrow$                                                                                                   | $\downarrow$                                                                                                    | $\downarrow$                                                                                             | $\downarrow$                                                                                                    | $\downarrow$                                                                                             |  |
| Pressure<br>present for<br>position<br>adjustment has<br>been accepted. | Pressure<br>present for<br>position<br>adjustment has<br>not been<br>accepted.<br>Observe the<br>input limits. | The pressure<br>present was<br>saved as the<br>lower pressure<br>value (EMPTY<br>PRESSURE <sup>1</sup> )<br>and assigned to<br>the lower level<br>value (EMPTY<br>CALIB. <sup>1</sup> ). | The pressure<br>present was not<br>saved as the<br>lower pressure<br>value. Observe<br>the input limits. | The pressure<br>present was<br>saved as the<br>upper pressure<br>value (FULL<br>PRESSURE <sup>1</sup> )<br>and assigned to<br>the upper level<br>value (FULL<br>CALIB. <sup>1</sup> ). | The pressure<br>present was not<br>saved as the<br>upper pressure<br>value. Observe<br>the input limits. |  |

1) Observe warning on  $\rightarrow \mathbb{P}$  36, Chap. 7 "Commissioning".

2) Parameter name used for the onsite display or remote control, such as FieldCare.

#### 6.3.2 Pressure measuring mode

If no onsite display is connected, the following functions can be accessed by means of the three keys on the electronic insert or on the exterior of the device:

- Position adjustment (zero point correction)
- Setting the lower range value and upper range value
- Device reset,  $\rightarrow \supseteq$  24, Chap. 6.2.2 "Function of the Operating elements", table.
- Operation must be unlocked.  $\rightarrow \triangleq$  33, Chap. 6.8 "Locking/unlocking operation".
- The device is configured for the "Level" measuring mode as standard. You can switch measuring modes by means of the MEASURING MODE parameter. → 
   <sup>1</sup> 36, Chap. 7.3
   "Selecting the language and measuring mode".
- The pressure applied must be within the nominal pressure limits of the sensor. See information on the nameplate.

#### **A** WARNING

#### **Changing the measuring mode can affect the calibration data!** This can result in product overflow.

• Check the calibration data if the measuring mode is changed.

| Carrying out position<br>adjustment <sup>1)</sup>              |              | Setting lower range value                                                |                                                                                                    | Setting upper range value                                                |                                                                                                    |  |
|----------------------------------------------------------------|--------------|--------------------------------------------------------------------------|----------------------------------------------------------------------------------------------------|--------------------------------------------------------------------------|----------------------------------------------------------------------------------------------------|--|
| Pressure is present at the device.                             |              | The desired pressure for the lower range value is present at the device. |                                                                                                    | The desired pressure for the upper range value is present at the device. |                                                                                                    |  |
|                                                                | Ļ            |                                                                          | $\downarrow$                                                                                              |                                                                          | $\downarrow$                                                                                              |  |
| Press 🗉 for at least 3 s.                                      |              | Press 🖃 for at lea                                                       | ast 3 s.                                                                                                  | Press                                                                    |                                                                                                    |  |
|                                                                | Ļ            |                                                                          | $\downarrow$                                                                                              | $\downarrow$                                                             |                                                                                                    |  |
| Does the LED on the electronic insert light up briefly?        |              | Does the LED on the electronic insert light up briefly?                  |                                                                                                    | Does the LED on the electronic insert light up briefly?                  |                                                                                                    |  |
| Yes                                                            | No           | Yes                                                                      | No                                                                                                    | Yes                                                                      | No                                                                                                    |  |
| $\downarrow$                                                   | $\downarrow$ | $\downarrow$                                                             | $\downarrow$                                                                                              | $\downarrow$                                                             | $\downarrow$                                                                                              |  |
| Applied<br>pressure for<br>positionPressure<br>present for<br> |              | Applied<br>pressure for<br>lower range<br>value has been<br>accepted.    | Applied<br>pressure for<br>lower range<br>value has not<br>been accepted.<br>Observe the<br>input limits. | Applied<br>pressure for<br>upper range<br>value has been<br>accepted.    | Applied<br>pressure for<br>upper range<br>value has not<br>been accepted.<br>Observe the<br>input limits. |  |

1) Observe warning on  $\rightarrow \square$  36, Chap. 7 "Commissioning".

## 6.4 Onsite operation – onsite display connected

If the onsite display is connected, the three operating keys are used to navigate through the operating menu and to input parameters,  $\rightarrow \geqq 24$ , Chap. 6.2.3 "Function of operating elements".

## 6.4.1 Menu structure

The menu is split into four levels. The three upper levels are used to navigate while you use the bottom level to enter numerical values, select options and save settings. The entire operating menu is shown in the operating instructions BA00274P "Cerabar S/

Deltabar S/Deltapilot S, Description of device functions". The structure of the OPERATING MENU depends on the measuring mode selected, e.g. if the "Pressure" measuring mode is selected, only the functions needed for this mode are displayed.

## 6.4.2 Selecting an option

Example: Select "English" as the menulanguage.

| Onsite display                                                                                                    | Operation                                                                                                    |
|----------------------------------------------------------------------------------------------------|----------------------------------------------------------------------------------------------------|
| SPRACHE 979<br>Spenies 979<br>Français<br>Italiano                                                                                                    | "German" has been selected as the menu language.<br>A ✔ in front of the menu text indicates the option that<br>is currently active.                                                                              |
| SPRACHE 979<br>Shallshift for the second second | Select English with                                                                                                    |
| LANGUAGE 079<br>Zanalis<br>Deutsch<br>Français                                                                                                    | <ol> <li>Select E to confirm. A ✓ in front of the menu text<br/>indicates the option that is currently active.<br/>(English is selected as the menu language.)</li> <li>Jump to the next item with E.</li> </ol> |

## 6.4.3 Editing a value

Example: adjusting DAMPING VALUE function from 2.0 s to 30.0 s.  $\rightarrow \triangleq 23$ , Chap. 6.2.2 "Function of operating elements – onsite display not connected".

| Onsite display |                   |                                            | Operation                                                                                                    |
|----------------|-------------------|--------------------------------------------|----------------------------------------------------------------------------------------------------|
| DAMPING        | VALUE             | 247                                        | The onsite display shows the parameter to be changed.<br>The value highlighted in black can be changed. The "s"<br>unit is fixed and cannot be changed.                                                                      |
| DAMPING        | VALUE             | P01-xxxxxxxx xx xx xx xx xx xx xx xx xx xx | <ol> <li>Press</li></ol>                                                                                                    |
| DAMPING        | VALUE             | <sup>P01-xxxxxx-19-xx-xx-xx-027</sup>      | <ol> <li>Use the</li></ol>                                                                                                    |
| DAMPING        | VALUE             | P01-xxxxxx-19-xx-xx-028                    | The decimal point is highlighted in black, i.e. you can now edit it.                                                                                                    |
| DAMPING        | VALUE             | P01-xaaaaaa-19-xa-xa-aa-029                | <ol> <li>Keep pressing + or = until "0" is displayed.</li> <li>Press the E key to confirm "0".<br/>The cursor jumps to the next position. J is<br/>displayed and is highlighted in black. → See next<br/>graphic.</li> </ol> |
| DAMPING        | VALUE             |                                            | Use 	E to save the new value and exit editing mode.<br>→ See next graphic.                                                                                                    |
|                | VALUE<br>BISHIS S | P01-xxxxxxxxxxxxxxxxxxxxxxxxxxxxxxxxxxxx   | The new value for the damping is now 30.0 s.<br>- Jump to the next parameter with E.<br>- Use ⊕ or ⊡ to return to editing mode.                                                                                              |

#### 6.4.4 Taking pressure applied at device as value

Example: configuring upper range value – assigning 20 mA to the pressure value 400 mbar.

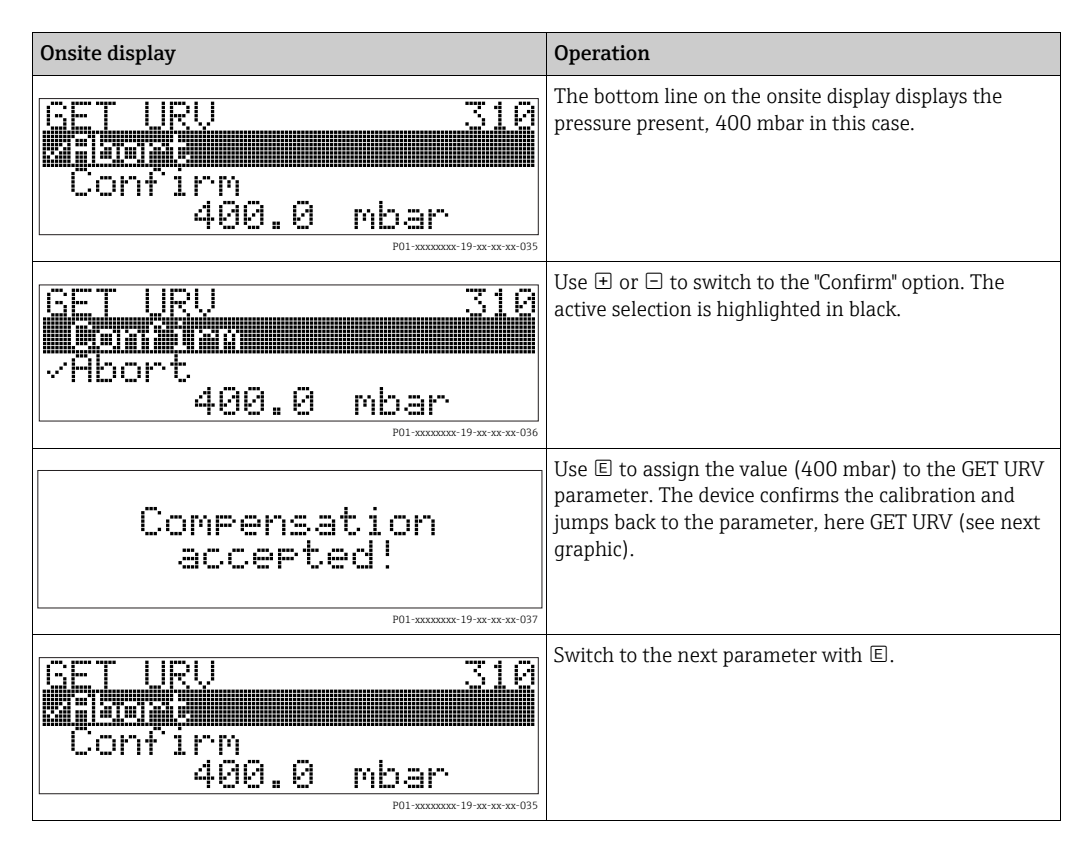

## 6.5 HistoROM<sup>®</sup>/M-DAT (optional)

#### NOTICE

#### Device could be destroyed!

Detach the HistoROM<sup>®</sup>/M-DAT module from the electronic insert or attach it to the insert in a de-energized state only.

HistoROM<sup>®</sup>/M-DAT is a memory module that is attached to the electronic insert and fulfils the following functions:

- Back-up copy of configuration data
- Copying configuration data from one transmitter to another transmitter
- Cyclic recording of pressure and sensor temperature measured values
- Recording diverse events, such as alarms, configuration changes, counters for measuring range undershooting and exceeding for pressure and temperature, exceeding and undershooting the user limits for pressure and temperature etc.
- The HistoROM<sup>®</sup>/M-DAT can be retrofitted at any stage (order number: 52027785).
- The HistoROM data and the data in the device are analyzed once a HistoROM<sup>®</sup>/M-DAT module is attached to the electronic insert and power is re-established to the device. During the analysis, the messages "W702, HistoROM data not consistent" and "W706, Configuration in HistoROM and device not identical" can occur. For measures  $\rightarrow \ge 45$ , Chap. 9.1 "Messages"

### 6.5.1 Copying configuration data

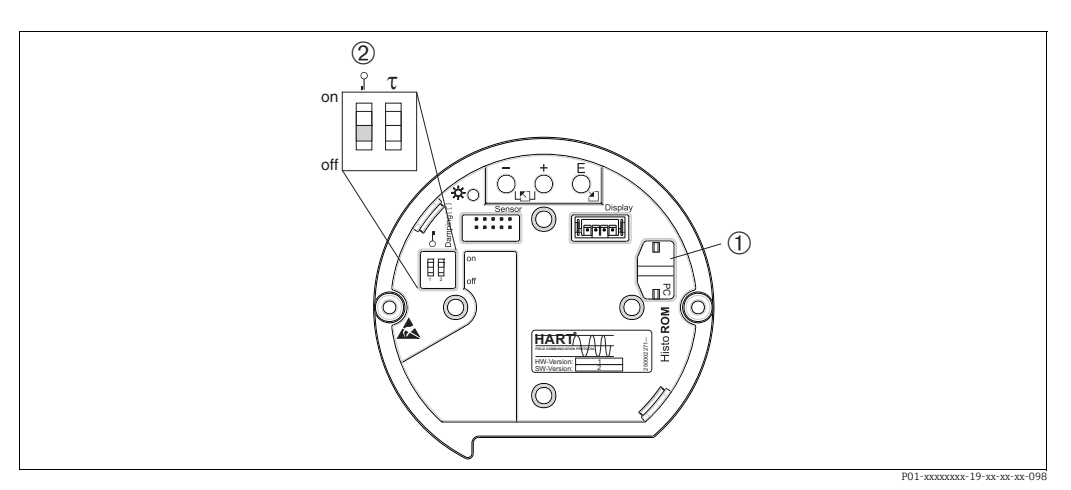

Abb. 11: Electronic insert with optional HistoROM®/M-DAT memory module

2 To copy configuration data from the HistoROM<sup>®</sup>/M-DAT to a device or from a device to a HistoROM<sup>®</sup>/M-DAT, operation must be unlocked (DIP switch 1, position "off", parameter INSERT PIN No = 100). Please refer also to → 
<sup>®</sup>33, Chap. 6.8 "Locking/ unlocking operation".

#### Onsite operation - onsite display not connected

#### **Copying configuration data from a device to a HistoROM®/M-DAT module:** Operation must be unlocked.

- 1. Disconnect the device from the supply voltage.
- 2. Attach the HistoROM<sup>®</sup>/M-DAT module to the electronic insert.
- 3. Reestablish the supply voltage to the device.
- 4. Press the 🗉 and "-" keys (for at least 3 seconds) until the LED on the electronic insert lights up.
- 5. Wait approx. 20 seconds. Configuration data are loaded from the device to the HistoROM<sup>®</sup>/M-DAT module. The device is not restarted.
- 6. Before removing the HistoROM<sup>®</sup>/M-DAT again from the electronic insert, disconnect the device from the supply voltage.

**Copying configuration data from a HistoROM®/M-DAT to a device**: Operation must be unlocked.

- 1. Disconnect the device from the supply voltage.
- 2. Attach the HistoROM<sup>®</sup>/M-DAT module to the electronic insert. Configuration data from another device are stored in the HistoROM<sup>®</sup>/M-DAT.
- 3. Reestablish the supply voltage to the device.
- 4. Press the 𝗉 and 𝛨 keys (for at least 3 seconds) until the LED on the electronic insert lights up.
- 5. Wait approx. 20 seconds. All parameters except DEVICE SERIAL No., DEVICE DESIGN., CUST. TAG NUMBER, LONG TAG NUMBER, DESCRIPTION, BUS ADDRESS, CURRENT MODE and the parameters in the POSITION ADJUSTMENT and PROCESS CONNECTION group are loaded into the device by the HistoROM<sup>®</sup>/M-DAT. The device is restarted.
- 6. Before removing the HistoROM<sup>®</sup>/M-DAT again from the electronic insert, disconnect the device from the supply voltage.

<sup>1</sup> Optional HistoROM<sup>®</sup>/M-DAT

#### Onsite operation via onsite display (optional) or remote operation

#### **Copying configuration data from a device to a HistoROM®/M-DAT module:** Operation must be unlocked.

- 1. Disconnect the device from the supply voltage.
- 2. Attach the HistoROM<sup>®</sup>/M-DAT module to the electronic insert.
- 3. Reestablish the supply voltage to the device.
- Using the HistoROM CONTROL parameter, select the option "Device → HistoROM" as the data transfer direction (menu path: (GROUP SELECTION →) OPERATING MENU → OPERATION). The DOWNLOAD SELECT. parameter setting has no influence on uploading from the device to HistoROM.
- 5. Wait approx. 20 seconds. Configuration data are loaded from the device to the HistoROM<sup>®</sup>/M-DAT module. The device is not restarted.
- 6. Before removing the HistoROM<sup>®</sup>/M-DAT again from the electronic insert, disconnect the device from the supply voltage.

## Copying configuration data from a HistoROM<sup>®</sup>/M-DAT to a device:

Operation must be unlocked.

- 1. Disconnect the device from the supply voltage.
- 2. Attach the HistoROM<sup>®</sup>/M-DAT module to the electronic insert. Configuration data from another device are stored in the HistoROM<sup>®</sup>/M-DAT.
- 3. Reestablish the supply voltage to the device.
- Use the DOWNLOAD SELECT. parameter to select which parameters are to be overwritten (menu path: (GROUP SELECTION →) OPERATING MENU → OPERATION). The following parameters are overwritten according to the selection:

 Configuration copy (factory setting): all parameters except DEVICE SERIAL No., DEVICE DESIGN., CUST. TAG NUMBER, LONG TAG NUMBER, DESCRIPTION, BUS ADDRESS, CURRENT MODE and the parameters in the POSITION ADJUSTMENT, PROCESS CONNECTION, CURR. TRIM (SERVICE/SYSTEM 2), SENSOR TRIM and SENSOR DATA group.

 Device replacement: all parameters except DEVICE SERIAL No., DEVICE DESIGN. and the parameters in the POSITION ADJUSTMENT, PROCESS CONNECTION, CURR. TRIM (SERVICE/SYSTEM 2), SENSOR TRIM and SENSOR DATA group.

- Electronics replacement: all parameters except the parameters in the CURR. TRIM (SERVICE/SYSTEM 2) and SENSOR DATA group.

Factory setting: Configuration copy

- 5. Using the HistoROM CONTROL parameter, select the option "Device HistoROM  $\rightarrow$  " as the data transfer direction. (Menu path: (GROUP SELECTION  $\rightarrow$ ) OPERATING MENU  $\rightarrow$  OPERATION)
- 6. Wait approx. 20 seconds. Configuration data are loaded from the HistoROM<sup>®</sup>/M-DAT to the device. The device is restarted.
- 7. Before removing the HistoROM<sup>®</sup>/M-DAT again from the electronic insert, disconnect the device from the supply voltage.

## 6.6 Operation via SFX100

Compact, flexible and robust industry handheld terminal for remote configuration and for obtaining measured values via the HART current output (4-20 mA). For details, refer to Operating Instructions BA00060S/04/EN.

## 6.7 Endress+Hauser operating program

The FieldCare operating program is an Endress+Hauser asset management tool based on FDT technology. With FieldCare, you

can configure all Endress+Hauser devices and devices from other manufacturers that support the FDT standard. You can find hardware and software requirements on the Internet: www.endress.com  $\rightarrow$  Search: FieldCare  $\rightarrow$  FieldCare  $\rightarrow$  Technical Data.

FieldCare supports the following functions:

- Configuration of transmitters in online operation
- Loading and saving of device data (upload/download)
- Tank linearization
- HistoROM<sup>®</sup>/M-DAT analysis
- Documenting the measuring point

Connection options:

- HART via Fieldgate FXA520
- HART via Commubox FXA195 and the USB port of a computer
- Commubox FXA291 with ToF Adapter FXA291 via service interface
- See also  $\rightarrow$   $\supseteq$  20, "Commubox FXA195 connection".
- In the "Level Standard" measuring mode, the configuration data that were loaded via FDT upload cannot be written again (FDT download). These data are only used to document the measuring point.
- Further information on FieldCare can be found on the Internet: http://www.endress.com → Download → Search for: FieldCare.

## 6.8 Locking/unlocking operation

Once you have entered all the parameters, you can lock your entries against unauthorized and undesired access.

You have the following possibilities for locking/unlocking operation:

- Via the DIP switch on the electronic insert, locally at the device.
- Via the onsite display (optional)
- Via digital communication.

The 📕 symbol on the onsite display indicates that operation is locked. Parameters that refer to how the display appears, e.g. LANGUAGE and DISPLAY CONTRAST, can still be altered.

## i

If operation is locked by means of the DIP switch, you can only unlock operation again by means of the DIP switch. If operation is locked by means of the onsite display or remote operation, e.g. FieldCare, you can unlock operation either using the onsite display or remote operation.

| Locking via      | View/read  | Modify/write via <sup>1)</sup> |                     | Unlocking via |                   |                     |
|------------------|------------|--------------------------------|---------------------|---------------|-------------------|---------------------|
|                  | parameters | Onsite<br>display              | Remote<br>operation | DIP switch    | Onsite<br>display | Remote<br>operation |
| DIP switch       | Yes        | No                             | No                  | Yes           | No                | No                  |
| Onsite display   | Yes        | No                             | No                  | No            | Yes               | Yes                 |
| Remote operation | Yes        | No                             | No                  | No            | Yes               | Yes                 |

The table provides an overview of the locking functions:

1) Parameters that refer to how the display appears, e.g. LANGUAGE and DISPLAY CONTRAST, can still be altered.

## 6.8.1 Locking/unlocking operation locally via DIP switch

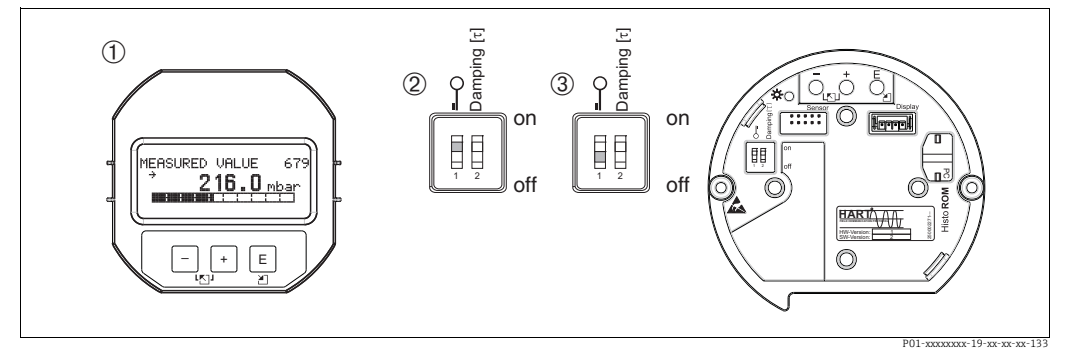

*Fig. 12:* DIP switch position "Hardware locking" on the electronic insert

- 1 If necessary, remove the (optional) onsite display
- 2 DIP switch is at "on": operation is locked.
- 3 DIP switch is at "off": operation is unlocked (operation possible)

## 6.8.2 Locking/unlocking operation via onsite display or remote operation

|                     | De | scription                                                                                                    |
|---------------------|----|----------------------------------------------------------------------------------------------------|
| Locking operation   | 1. | Select the INSERT PIN NO. parameter, menu path: OPERATING MENU $\rightarrow$ OPERATION $\rightarrow$ INSERT PIN NO. |
|                     | 2. | To lock operation, enter a number for this parameter between 0 and 9999 that is $\neq\!100.$                        |
| Unlocking operation | 1. | Select INSERT PIN No parameter.                                                                                     |
|                     | 2. | To unlock operation, enter "100" for the parameter.                                                                 |

## 6.9 Factory setting (reset)

By entering a certain code, you can completely, or partially, reset the entries for the parameters to the factory settings ( $\rightarrow$  For the factory settings, see the Operating Instructions BA00274P "Cerabar S/Deltabar S/Deltapilot S, Description of device functions".) Enter the code by means of the ENTER RESET CODE parameter (menu path: (GROUP SELECTION  $\rightarrow$ ) OPERATING MENU  $\rightarrow$  OPERATION).

There are various reset codes for the device. The following table illustrates which parameters are reset by the particular reset codes. Operation must be unlocked to reset parameters ( $\rightarrow \exists$  34, Chap. 6.9).

Any customer-specific configuration carried out at the factory is not affected by a reset (customer-specific configuration remains). If you want to change the customer-specific configuration set at the factory, please contact Endress+Hauser Service.

| Reset code | Description and effect                                                                                                    |
|------------|----------------------------------------------------------------------------------------------------|
| 1846       | <ul> <li>Display reset</li> <li>This reset resets all parameters related to how the display appears (DISPLAY group).</li> <li>Any simulation running is terminated.</li> <li>The device is restarted.</li> </ul>                                                                                                    |
| 62         | <ul> <li>PowerUp reset (warm start)</li> <li>This reset resets all the parameters in the RAM. Data are read back anew from the EEPROM (processor is initialized again).</li> <li>Any simulation running is terminated.</li> <li>The device is restarted.</li> </ul>                                                                                                    |
| 2710       | <ul> <li>Measuring mode level reset</li> <li>Depending on the settings for the LEVEL SELECTION, LEVEL MODE, LIN<br/>MEASURAND, LINd MEASURAND or COMB. MEASURAND parameters, the<br/>parameters needed for this measuring task will be reset.</li> <li>Any simulation running is terminated.</li> <li>The device is restarted.</li> <li>Example LEVEL MODE = linear and LIN. MEASURAND = level</li> <li>HEIGHT UNIT = m</li> <li>CALIBRATION MODE = wet</li> <li>EMPTY CALIB. = 0</li> <li>FULL CALIB. = Sensor end value converted to mH<sub>2</sub>O, e.g. 4.079 mH<sub>2</sub>O for a<br/>400 mbar (6 psi) sensor</li> </ul>                                                                                                    |
| 333        | <ul> <li>User reset</li> <li>This reset resets the following parameters: <ul> <li>POSITION ADJUSTMENT function group</li> <li>BASIC SETUP function group, apart from customer-specific units</li> <li>EXTENDED SETUP function group</li> <li>OUTPUT group</li> <li>HART DATA function group: CURRENT MODE, BUS ADDRESS and PREAMBLE NUMBER</li> </ul> </li> <li>Any simulation running is terminated.</li> <li>The device is restarted.</li> </ul>                                                                                                    |
| 7864       | <ul> <li>Total reset</li> <li>This reset resets the following parameters: <ul> <li>POSITION ADJUSTMENT function group</li> <li>BASIC SETUP function group</li> <li>EXTENDED SETUP function group</li> <li>Function group LINEARIZATION (an existing linearization table is erased)</li> <li>OUTPUT group</li> <li>Function group HART DATA</li> <li>MESSAGES function group</li> <li>All configurable messages ("Error" type) are reset to the factory setting.</li> <li>→  </li> <li>45, Chap. 9.1 " Messages" and</li> <li>→  </li></ul> </li> <li>53, Chap. 9.2 "Response of outputs to errors".</li> <li>USER LIMITS function group</li> <li>SYSTEM 2 function group</li> <li>Any simulation running is terminated.</li> <li>The device is restarted.</li> </ul> |
| 8888       | HistoROM reset<br>The measured value and event buffers are deleted. During the reset, the HistoROM<br>has to be attached to the electronic insert.                                                                                                    |

## 7 Commissioning

The device is configured for the "Level" measuring mode as standard. The measuring range and the unit in which the measured value is transmitted correspond to the data on the nameplate.

#### **A** WARNING

#### Pressure is above the maximum permitted working pressure!

Risk of injury due to bursting of parts! Warning messages are displayed if the pressure is too high.

If a pressure that is greater than the maximum permitted pressure is present at the device, messages "E115 Sensor overpressure" and "E727 Sensor pressure error - overrange" are output in succession. Only use the device within the sensor range limits!

#### NOTICE

#### Pressure is below the minimum permitted working pressure!

Messages are displayed if the pressure is too low.

If a pressure that is lower than the minimum permitted pressure is present at the device, messages "E120 Sensor low pressure" and "E727 Sensor pressure error - overrange" are output in succession. Only use the device within the sensor range limits!

## 7.1 Configuring messages

- Messages E727, E115 and E120 are "Error" messages and can be configured as a "Warning" or an "Alarm". These messages are configured as "Warning" messages at the factory. This setting prevents the current output from assuming the set alarm current value for applications (e.g. cascade measurement) where the user is consciously aware of the fact that the sensor range can be exceeded.
- We recommend setting messages E727, E115 and E120 to "Alarm" in the following instances:
  - The sensor range does not have to be exceeded for the measuring application.
  - A position adjustment must be carried out that has to correct a large measurement error as a result of the orientation of the device (e.g. devices with a diaphragm seal).

## 7.2 Installation and function check

Carry out a post-installation and a post-connection check as per the checklist before commissioning the device.

- Checklist "Post-mounting check"  $\rightarrow \square$  16, Chap. 4.5
- "Post-connection check" checklist  $\rightarrow$   $\supseteq$  21, Chap. 5.5

## 7.3 Selecting the language and measuring mode

#### 7.3.1 Onsite operation

The LANGUAGE and MEASURING MODE parameters are on the 1st selection level.

The following measuring modes are available:

- Level
- Pressure

#### 7.3.2 Digital communication

The following measuring modes are available:

- Level
- Pressure

The LANGUAGE parameter is arranged in the DISPLAY group (OPERATING MENU  $\rightarrow$  DISPLAY).

- Use the LANGUAGE parameter to select the menu language for the onsite display.
- Select the menu language for the ToF Tool via the "Options" menu  $\to$  "Calibration"  $\to$  "Language" tab  $\to$  "Tool Language" field.
- Select the menu language for FieldCare using the "Language Button" in the configuration window. Select the menu language for the FieldCare frame using the "Extra" menu "Options" "Display" "Language".

## 7.4 Position adjustment

Due to the orientation of the device, there may be a shift in the measured value, i.e. when the container is empty, the measured value does not display zero. There are three options to choose from when performing position adjustment.

(Menu path: (GROUP SELECTION  $\rightarrow$ ) OPERATING MENU  $\rightarrow$  SETTINGS  $\rightarrow$  POSITION ADJUSTMENT)

| Parameter name                  | Description                                                                                                    |
|---------------------------------|----------------------------------------------------------------------------------------------------|
| POS. ZERO ADJUST (685)<br>Entry | Position adjustment – the pressure difference between zero (set point) and the measured pressure need not be known.                                                                                                    |
|                                 | <ul> <li>Example:</li> <li>MEASURED VALUE = 2.2 mbar (0.032 psi)</li> <li>Correct the MEASURED VALUE via the POS. ZERO ADJUST parameter using the "Confirm" option. This means that you are assigning the value 0.0 to the pressure present.</li> <li>MEASURED VALUE (after pos. zero adjust) = 0.0 mbar</li> <li>The current value is also corrected.</li> </ul>                                                                                                    |
|                                 | The CALIB. OFFSET parameter displays the resulting pressure difference (offset) by which the MEASURED VALUE was corrected.                                                                                                    |
|                                 | Factory setting:<br>0.0                                                                                                    |
| POS. INPUT VALUE (563)<br>Entry | Position adjustment – the pressure difference between zero (set point) and the measured pressure need not be known. To correct the pressure difference, a reference measurement value (e.g. from a reference device) is required.                                                                                                    |
|                                 | <ul> <li>Example: <ul> <li>MEASURED VALUE = 0.5 mbar (0.0073 psi)</li> <li>For the POS. INPUT VALUE parameter, specify the desired set point for the MEASURED VALUE, e.g. 2.0 mbar (0.029 psi).</li> <li>(MEASURED VALUE (after entry for POS. INPUT VALUE)</li> <li>MEASURED VALUE (after entry for POS. INPUT VALUE) = 2.0 mbar (0.029 psi)</li> <li>The CALIB. OFFSET parameter displays the resulting pressure difference (offset) by which the MEASURED VALUE was corrected.</li> <li>The following applies: CALIB. OFFSET = MEASURED VALUE<sub>old</sub> – POS. INPUT VALUE, here: CALIB. OFFSET = 0.5 mbar (0.0073 psi) – 2.0 mbar (0.029 psi) = -1.5 mbar (0.022 psi))</li> </ul> </li> <li>The current value is also corrected.</li> </ul> |
|                                 | Factory setting:<br>0.0                                                                                                    |

| Parameter name               | Description                                                                                                    |
|------------------------------|----------------------------------------------------------------------------------------------------|
| CALIB. OFFSET (319)<br>Entry | Position adjustment - the pressure difference between zero (set point) and the measured pressure is known.                                                                                                    |
|                              | <ul> <li>Example:</li> <li>MEASURED VALUE = 2.2 mbar (0.032 psi)</li> <li>Using the CALIB. OFFSET parameter, enter the value by which the MEASURED VALUE should be corrected. To correct the MEASURED VALUE to 0.0 mbar, you must enter the value 2.2 here.</li> <li>(MEASURED VALUE<sub>new</sub> = MEASURED VALUE<sub>old</sub> - CALIB. OFFSET)</li> <li>MEASURED VALUE (after entry for calib. offset) = 0.0 mbar</li> <li>The current value is also corrected.</li> <li>Factory setting:</li> </ul> |
|                              | 0.0                                                                                                    |

## 7.5 Level measurement

#### 7.5.1 Information on level measurement

- A Quick Setup menu is available for both the "Pressure" and "Level" measuring modes and guides you through the most important basic functions.  $\rightarrow$  For the "Level" Quick Setup menu"  $\rightarrow \stackrel{\text{le}}{=} 41$ .
- Furthermore, the three level modes "Level Easy Pressure", "Level Easy Height" and "Level Standard" are available to you for level measurement. You can select from the "Linear", "Pressure linearized" and "Height linearized" level types for the "Level Standard" level mode. The table in the "Overview of level measurement" section below provides an overview of the various measuring tasks.
  - In the "Level Easy Pressure" and "Level Easy Height" level modes, the values entered are
    not tested as extensively as in the "Level Standard" level mode. In the "Level Easy
    Pressure" and "Level Easy Height" level modes, the values entered for EMPTY
    CALIBRATION/FULL CALIBRATION, EMPTY PRESSURE/FULL PRESSURE, EMPTY
    HEIGHT/FULL HEIGHT and GET LRV/SET URV must be at least 1% apart. The value will
    be rejected, and a message displayed, if the values are too close together. Other limit
    values are not checked, i.e. the values entered must be appropriate for the sensor and
    the measuring task for the measuring instrument to be able to measure correctly.
  - The "Level Easy Pressure" and "Level Easy Height" level modes encompass fewer parameters than the "Level Standard" mode and are used for quick and easy configuration of a level application.
  - Customer-specific units of fill level, volume and mass or a linearization table may only be entered in the "Level Standard" level mode.
  - Where the device is intended for use as a subsystem in a safety function (SIL), a "device configuration with enhanced parameter security" (SAFETY CONFIRM.) is only possible for the "Level" measuring mode in the "Level Easy Pressure" level mode. All the parameters previously entered are checked after a password is entered. Once the "Level Easy Height" or "Level Standard" mode has been selected, the configuration first has to be reset to the factory setting using the RESET parameter (menu path: (GROUP SELECTION →) OPERATING MENU → OPERATION) with the reset code "7864".
- → For further information, see the Functional Safety Manual Deltapilot S.
  For a detailed parameter description and examples of parameters, see the Operating
- Instructions BA00274P "Cerabar S/Deltabar S/Deltapilot S, Description of device functions".

#### **A** WARNING

#### **Changing the measuring mode can affect the calibration data!** This can result in product overflow.

• Check the calibration data if the measuring mode is changed.

| Measuring task                                                                                                    | LEVEL SELECTION/                                                          | Measured                                                                                                    | Description                                                                                                    | Note                                                                                                    | Measured value                                                                                                    |
|----------------------------------------------------------------------------------------------------|---------------------------------------------------------------------------|----------------------------------------------------------------------------------------------------|----------------------------------------------------------------------------------------------------|----------------------------------------------------------------------------------------------------|----------------------------------------------------------------------------------------------------|
|                                                                                                    | LEVEL MODE                                                                | variable options                                                                                                    |                                                                                                    |                                                                                                    | display                                                                                                    |
| The measured variable is<br>in direct proportion to<br>the measured pressure.<br>Calibration is performed<br>by entering two<br>pressure-level value<br>pairs.                                                                                                    | LEVEL SELECTION:<br>Level Easy Pressure                                   | Via OUTPUT UNIT<br>parameter: %, level,<br>volume or mass<br>units.                                                                                           | <ul> <li>Calibration with reference pressure – wet calibration, see Operating Instructions BA00274P.</li> <li>Calibration without reference pressure – dry calibration, see Operating Instructions BA00274P.</li> </ul>                                                                                      | <ul> <li>Incorrect entries are<br/>possible</li> <li>mode possible</li> <li>Customized units<br/>are not possible</li> </ul>                                                      | The measured value<br>display and the LEVEL<br>BEFORE LIN parameter<br>show the measured<br>value.                                                                                                    |
| The measured variable is<br>in direct proportion to<br>the measured pressure.<br>Calibration is performed<br>by entering the density<br>and two height-level<br>value pairs.                                                                                                    | LEVEL SELECTION:<br>Level Easy Height                                     | Via OUTPUT UNIT<br>parameter: %, level,<br>volume or mass<br>units.                                                                                           | <ul> <li>Calibration with reference pressure – wet calibration, see Operating Instructions BA00274P.</li> <li>Calibration without reference pressure – dry calibration, see Operating Instructions BA00274P.</li> </ul>                                                                                      | <ul> <li>Incorrect entries are<br/>possible</li> <li>SIL mode not<br/>possible</li> <li>Customized units<br/>are not possible</li> </ul>                                          | The measured value<br>display and the LEVEL<br>BEFORE LIN parameter<br>show the measured<br>value.                                                                                                    |
| The measured variable is<br>in direct proportion to<br>the measured pressure.                                                                                                    | LEVEL SELECTION:<br>Level standard/<br>LEVEL MODE:<br>Linear              | Via the LINEAR<br>MEASURAND<br>parameter:<br>- % (level)<br>- Level<br>- Volume<br>- Mass                                                                     | <ul> <li>Calibration with reference pressure – wet calibration, see Operating Instructions BA00274P.</li> <li>Calibration without reference pressure – dry calibration, see Operating Instructions BA00274P.</li> </ul>                                                                                      | <ul> <li>Incorrect entries are<br/>rejected by the<br/>device</li> <li>SIL mode not<br/>possible</li> <li>Customized level,<br/>volume and mass<br/>units are possible</li> </ul> | The measured value<br>display and the LEVEL<br>BEFORE LIN parameter<br>show the measured<br>value.                                                                                                    |
| The measured variable is<br>not in direct proportion<br>to the measured<br>pressure as, for example,<br>with containers with a<br>conical outlet. A<br>linearization table must<br>be entered for the<br>calibration.                                                                                                    | LEVEL SELECTION:<br>Level standard/<br>LEVEL MODE:<br>Pressure linearized | Via LINd<br>MEASURAND<br>parameter:<br>- Pressure + %<br>- Pressure +<br>volume<br>- Pressure + mass                                                          | <ul> <li>Calibration with reference pressure: semiautomatic entry of linearization table, see Operating Instructions BA00274P.</li> <li>Calibration without reference pressure: manual entry of linearization table, see Operating Instructions BA00274P.</li> </ul>                                         | <ul> <li>Incorrect entries are<br/>rejected by the<br/>device</li> <li>SIL mode not<br/>possible</li> <li>Customized level,<br/>volume and mass<br/>units are possible</li> </ul> | The measured value<br>display and the TANK<br>CONTENT parameter<br>show the measured<br>value.                                                                                                    |
| <ul> <li>Two measured variables are required or</li> <li>The container shape is given by value pairs, such as height and volume.</li> <li>The 1st measured variable %-height or height must be in direct proportion to the measured pressure. The 2nd measured variable volume, mass or % must not be in direct proportion to the measured pressure. A linearization table must be entered for the 2nd measured variable.</li> </ul> | LEVEL SELECTION:<br>Level standard/<br>LEVEL MODE: Height<br>linearized   | Via COMB.<br>MEASURAND<br>parameter:<br>- Height + volume<br>- Height + mass<br>- Height + %<br>- %-height +<br>volume<br>- %-height + mass<br>- %-height + % | <ul> <li>Calibration with reference pressure: wet calibration and semiautomatic entry of linearization table, see Operating Instructions BA00274P.</li> <li>Calibration without reference pressure: dry calibration and manual entry of linearization table, see Operating Instructions BA00274P.</li> </ul> | <ul> <li>Incorrect entries are rejected by the device</li> <li>SIL mode not possible</li> <li>Customized level, volume and mass units are possible</li> </ul>                     | The measured value<br>display and the TANK<br>CONTENT parameter<br>display the 2nd<br>measured value<br>(volume, mass or %).<br>The LEVEL BEFORE<br>LIN parameter displays<br>the 1st measured value<br>(%-height or height). |

## 7.5.2 Overview of level measurement

#### 7.5.3 Quick Setup menu for the Level measuring mode

- Some parameters are only displayed if other parameters are appropriately configured. For example, the EMPTY CALIB. parameter is only displayed in the following cases:
  - LEVEL SELECTION "Level Easy Pressure" and CALIBRATION MODE "Wet"
  - LEVEL SELECTION "Level Standard", LEVEL MODE "Linear" and CALIBRATION MODE "Wet"

You can find the LEVEL MODE and CALIBRATION MODE parameters in the BASIC SETTINGS function group,

(menu path: (GROUP SELECTION  $\rightarrow$ ) OPERATING MENU  $\rightarrow$  SETTINGS  $\rightarrow$  BASIC SETTINGS).

- The following parameters are set to the following values in the factory:
  - LEVEL SELECTION: Level Easy Pressure
  - CALIBRATION MODE: Wet
  - OUTPUT UNIT or LIN. MEASURAND: %
  - EMPTY CALIB.: 0.0
  - FULL CALIB.: 100.0
  - SET LRV (BASIC SETTINGS group): 0.0 (corresponds to 4 mA value)
  - SET URV (BASIC SETTINGS group): 100.0 (corresponds to 20 mA value).
- The quick setup is suitable for simple and quick commissioning. If you wish to make more complex settings, e.g. change the unit from "%" to "m", you will have to calibrate using the BASIC SETTINGS group. → See Operating Instructions BA00274P.

#### **A** WARNING

1)

#### Changing the measuring mode can affect the calibration data!

This can result in product overflow.

• Check the calibration data if the measuring mode is changed.

| Onsite operation                                                                                                    | Digital communication |
|----------------------------------------------------------------------------------------------------|-----------------------|
| <b>Measured value display</b><br>Switch from the measured value display to the GROUP SELECTION with 匡.                                                                                                    | See BA00274P.         |
| GROUP SELECTION<br>Select the MEASURING MODE.                                                                                                    |                       |
| MEASURING MODE<br>Select "Level" option.                                                                                                    |                       |
| <b>LEVEL SELECTION</b><br>Select level mode. For an overview $\rightarrow \triangleq 40$ .                                                                                                    |                       |
| GROUP SELECTION<br>Select the QUICK SETUP menu.                                                                                                    |                       |
| <b>POS. ZERO ADJUST</b><br>Due to the orientation of the device, there may be a shift in the measured<br>value. You correct the MEASURED VALUE via the POS. ZERO ADJUST<br>parameter using the "Confirm" option, i.e. you assign the value 0.0 to the<br>pressure present. |                       |
| <b>EMPTY CALIBRATION</b> <sup>1)</sup> (set the corresponding level)<br>Enter level value for the lower calibration point.<br>For this parameter, enter a level value which is assigned to the pressure<br>present at the device.                                          |                       |
| <b>FULL CALIBRATION</b> <sup>1</sup> (set the corresponding level)<br>Enter level value for the upper calibration point.<br>For this parameter, enter a level value which is assigned to the pressure<br>present at the device.                                            |                       |
| <b>DAMPING VALUE</b><br>Enter damping time (time constant $\tau$ ). The damping affects the speed at which all subsequent elements, such as the onsite display, measured value and current output, react to a change in the pressure.                                      |                       |

LEVEL SELECTION "Level Easy Pressure" and CALIBRATION MODE "Wet"

– LEVEL SELECTION "Level Standard", LEVEL MODE "Linear" and CALIBRATION MODE "Wet"

For onsite operation, see also

- → 124, "Function of operating elements onsite display connected" and  $\rightarrow$  128, "Onsite operation onsite display connected".

## 7.6 Pressure measurement

#### 7.6.1 Information regarding pressure measurement

- For a detailed parameter description, see the Operating Instructions BA00274P "Cerabar S/Deltabar S/Deltapilot S, Description of device functions"
  - Table 6, POSITION ADJUSTMENT
  - Table 7, BASIC SETUP
  - Table 15, EXTENDED SETUP
- For pressure measurement, select the "Pressure" option via the MEASURING MODE parameter. The operating menu is then structured according to the measuring mode that is selected.

#### **A** WARNING

Changing the measuring mode can affect the calibration data!

- This can result in product overflow.
- Check the calibration data if the measuring mode is changed.

#### 7.6.2 Quick Setup menu for the "Pressure" measuring mode

| Onsite operation                                                                                                    | Digital communication |
|----------------------------------------------------------------------------------------------------|-----------------------|
| <b>Measured value display</b><br>Switch from the measured value display to the GROUP SELECTION with 匡.                                                                                                    | See BA00274P.         |
| GROUP SELECTION<br>Select the MEASURING MODE parameter.                                                                                                    |                       |
| MEASURING MODE<br>Select "Pressure" option.                                                                                                    |                       |
| GROUP SELECTION<br>Select the QUICK SETUP menu.                                                                                                    |                       |
| <b>POS. ZERO ADJUST</b><br>Due to the orientation of the device, there may be a shift in the measured<br>value. You correct the MEASURED VALUE via the POS. ZERO ADJUST<br>parameter using the "Confirm" option, i.e. you assign the value 0.0 to the<br>pressure present. |                       |
| <b>SET LRV</b><br>Set the measuring range (enter 4 mA value).<br>Enter the pressure value for the lower current value (4 mA value).<br>No reference pressure must be present at the device.                                                                                |                       |
| <b>SET URV</b><br>Set the measuring range (enter 20 mA value).<br>Enter the pressure value for the upper current value (20 mA value).<br>No reference pressure must be present at the device.                                                                              |                       |
| <b>DAMPING VALUE</b><br>Enter damping time (time constant $\tau$ ). The damping affects the speed at which all subsequent elements, such as the onsite display, measured value and current output, react to a change in the pressure.                                      |                       |

For onsite operation, see also

- $\rightarrow$   $\ge$  24, "Function of operating elements onsite display connected" and
- $\rightarrow$   $\ge$  28, "Onsite operation onsite display connected".

## 8 Maintenance

Keep the pressure compensation and GORE-TEX<sup>®</sup> filter (1) free from contaminations.

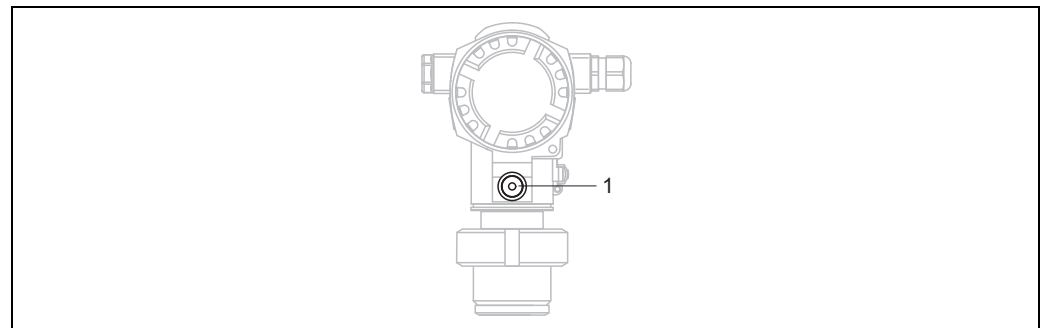

P01-FMB70xxx-17-xx-xx-003

## 8.1 Exterior cleaning

Please note the following points when cleaning the measuring instrument:

- The cleaning agents used should not corrode the surface and the seals.
- Mechanical damage to the process membrane, e.g. due to sharp objects, must be avoided.
- Observe the degree of protection of the device. See the nameplate if necessary ( $\rightarrow$   $\geqq$  8 ff).

## 9 Troubleshooting

## 9.1 Messages

The following table lists all the possible messages that can occur.

The device differentiates between the error types "Alarm", "Warning" and "Error". You may specify whether the device should react as if for an "Alarm" or "Warning" for "Error" messages.  $\rightarrow$  See "Error type/NA 64" column and Chap. 9.2 "Response of outputs to errors".

In addition, the "Error type/NA 64" column classifies the messages in accordance with NAMUR Recommendation NA 64:

- Breakdown: indicated with "B"
- Maintenance required: indicated with "C" (check request)
- Function check: indicated with "T" (in service)

Error message display on the onsite display:

- The measured value display shows the message with the highest priority.  $\rightarrow$  See "Priority" column.

Message display via digital communication:

• The ALARM STATUS parameter shows the message with the highest priority.  $\rightarrow$  See "Priority" column.

## i

- If the device detects a defect in the onsite display during initialization, special error messages are generated. → For the error messages → 
   <sup>1</sup> 52, Chap. 9.1.1 "Onsite display error messages".
- For support and further information, please contact Endress+Hauser Service.

| Code          | Error type/<br>NA 64 | Corresponds<br>to NE 107    | Message/<br>description                                    | Cause                                                                                                    | Measure                                                                                                    | Priority |
|---------------|----------------------|-----------------------------|------------------------------------------------------------|----------------------------------------------------------------------------------------------------|----------------------------------------------------------------------------------------------------|----------|
| 101 (A101)    | Alarm<br>B           | Failure (F)                 | B>Sensor electronic<br>EEPROM error                        | <ul> <li>Electromagnetic effects are<br/>greater than specifications in<br/>the technical data.</li> <li>(→ Chap. 10.) This message<br/>normally only appears briefly.</li> </ul> | <ul> <li>Wait a few minutes.</li> <li>Restart the device. Perform<br/>reset (Code 62).</li> <li>Block off electromagnetic<br/>effects or eliminate source of<br/>disturbance.</li> </ul> | 17       |
|               |                      |                             |                                                            | – Sensor defect.                                                                                                    | <ul> <li>Replace sensor.</li> </ul>                                                                                                    |          |
| 102<br>(W102) | Warning<br>C         | Maintenance<br>required (M) | C>Checksum error<br>in EEPROM:<br>peakhold segment         | <ul> <li>Main electronics defect. Correct<br/>measurement can continue as<br/>long as you do not need the<br/>peak hold indicator function.</li> </ul>                            | <ul> <li>Replace main electronics.</li> </ul>                                                                                                    | 53       |
| 106<br>(W106) | Warning<br>C         | Function<br>check (C)       | C>Downloading -<br>please wait                             | – Downloading.                                                                                                    | - Wait for download to complete.                                                                                                    | 52       |
| 110 (A110)    | Alarm<br>B           | Failure (F)                 | B>Checksum error<br>in EEPROM:<br>configuration<br>segment | <ul> <li>The supply voltage is<br/>disconnected when writing.</li> </ul>                                                                                                    | <ul> <li>Reestablish supply voltage. If<br/>necessary, perform reset<br/>(code 7864) and recalibrate the<br/>device.</li> </ul>                                                          | 6        |
|               |                      |                             |                                                            | <ul> <li>Electromagnetic effects are<br/>greater than specifications in<br/>the technical data.</li> <li>(→ Chap. 10.)</li> </ul>                                                 | <ul> <li>Block off electromagnetic<br/>effects or eliminate sources of<br/>disturbance.</li> </ul>                                                                                       |          |
|               |                      |                             |                                                            | <ul> <li>Main electronics defect.</li> </ul>                                                                                                    | <ul> <li>Replace main electronics.</li> </ul>                                                                                                    |          |
| 113 (A113)    | Alarm<br>B           | Failure (F)                 | B>ROM failure in<br>transmitter<br>electronic              | - Main electronics defect.                                                                                                    | <ul> <li>Replace main electronics.</li> </ul>                                                                                                    | 1        |

| Code          | Error type/<br>NA 64                        | Corresponds<br>to NE 107       | Message/<br>description                             | Cause                                                                                                    | Measure                                                                                                    | Priority |
|---------------|---------------------------------------------|--------------------------------|-----------------------------------------------------|----------------------------------------------------------------------------------------------------|----------------------------------------------------------------------------------------------------|----------|
| 115 (E115)    | Error<br>B<br>Factory sotting:              | Out of specification           | B>Sensor<br>overpressure                            | – Overpressure present.                                                                                                    | <ul> <li>Reduce pressure until message<br/>disappears.</li> </ul>                                                                                                    | 29       |
|               | Warning C                                   | (3)                            |                                                     | – Sensor defect.                                                                                                    | <ul> <li>Replace sensor.</li> </ul>                                                                                                    |          |
| 116<br>(W116) | Warning<br>C                                | Maintenance<br>required (M)    | C>Download error,<br>repeat download                | <ul> <li>The file is corrupt.</li> <li>During the download, the data are not correctly transmitted to the processor, e.g. due to open cable connections, spikes (ripple) on the supply voltage or electromagnetic effects.</li> </ul>               | <ul> <li>Use another file.</li> <li>Check cable connection PC –<br/>transmitter.</li> <li>Block off electromagnetic<br/>effects or eliminate sources of<br/>disturbance.</li> <li>Perform reset (code 7864) and<br/>recalibrate the device.</li> <li>Repeat download.</li> </ul> | 36       |
| 120 (E120)    | Error<br>B<br>Factory setting:<br>Warning C | Out of<br>specification<br>(S) | B>Sensor low<br>pressure                            | <ul><li>Pressure too low.</li><li>Sensor defect.</li></ul>                                                                                                    | <ul> <li>Increase pressure until message<br/>disappears.</li> <li>Replace sensor.</li> </ul>                                                                                                    | 30       |
| 121 (A121)    | Alarm<br>B                                  | Failure (F)                    | B>Checksum error<br>in factory segment<br>of EEPROM | - Main electronics defect.                                                                                                    | <ul> <li>Replace main electronics.</li> </ul>                                                                                                    | 5        |
| 122 (A122)    | Alarm<br>B                                  | Failure (F)                    | B>Sensor not<br>connected                           | <ul> <li>Cable connection sensor -main electronics disconnected.</li> <li>Electromagnetic effects are greater than specifications in the technical data.         (→ Chap. 10.)</li> <li>Main electronics defect.</li> <li>Sensor defect.</li> </ul> | <ul> <li>Check cable connection and<br/>repair if necessary.</li> <li>Block off electromagnetic<br/>effects or eliminate source of<br/>disturbance.</li> <li>Replace main electronics.</li> <li>Replace sensor.</li> </ul>                                                       | 13       |
| 130 (A130)    | Alarm<br>B                                  | Failure (F)                    | B>EEPROM is defect.                                 | - Main electronics defect.                                                                                                    | - Replace main electronics.                                                                                                    | 10       |
| 131 (A131)    | Alarm<br>B                                  | Failure (F)                    | B>Checksum error<br>in EEPROM: min/<br>max segment  | - Main electronics defect.                                                                                                    | <ul> <li>Replace main electronics.</li> </ul>                                                                                                    | 9        |
| 132 (A132)    | Alarm<br>B                                  | Failure (F)                    | B>Checksum error<br>in totalizer EEPROM             | <ul> <li>Main electronics defect.</li> </ul>                                                                                                    | - Replace main electronics.                                                                                                    | 7        |
| 133 (A133)    | Alarm<br>B                                  | Failure (F)                    | B>Checksum error<br>in History EEPROM               | <ul> <li>An error occurred when writing.</li> <li>Main electronics defect.</li> </ul>                                                                                                    | <ul> <li>Perform reset (code 7864) and<br/>recalibrate the device.</li> <li>Replace main electronics.</li> </ul>                                                                                                    | 8        |
| 602<br>(W602) | Warning<br>C                                | Function<br>check (C)          | C>Linearization<br>curve not monotone               | <ul> <li>The linearization table is not<br/>monotonically increasing or<br/>decreasing.</li> </ul>                                                                                                    | <ul> <li>Add to or correct linearization<br/>table. Then accept linearization<br/>table again.</li> </ul>                                                                                                    | 57       |

| Code          | Error type/<br>NA 64                        | Corresponds<br>to NE 107       | Message/<br>description                              | Cause                                                                                                    | Measure                                                                                                    | Priority |
|---------------|---------------------------------------------|--------------------------------|------------------------------------------------------|----------------------------------------------------------------------------------------------------|----------------------------------------------------------------------------------------------------|----------|
| 604<br>(W604) | Warning<br>C                                | Function<br>check (C)          | C>Linearization<br>table not valid. Less             | Note! From software version "02.10.xx" onwards, there is no min. span for the Y-points.                                                                                                    |                                                                                                    |          |
|               |                                             |                                | than 2 points or<br>points too close                 | <ul> <li>The linearization table consists<br/>of less than 2 points.</li> </ul>                                                                                                    | <ul> <li>Add to linearization table. If<br/>necessary, accept linearization<br/>table again.</li> </ul>                                                                                                    |          |
|               |                                             |                                |                                                      | <ul> <li>At least 2 points in the<br/>linearization table are too close<br/>together. A minimum gap of<br/>0.5 % of the distance between<br/>two points must be maintained.<br/>Spans for the "Pressure<br/>linearized" option: HYDR. PRESS<br/>MAX. – HYDR. PRESS MIN.;<br/>TANK CONTENT MAX. – TANK<br/>CONTENT MIN.</li> <li>Spans for the "Height linearized"<br/>option: LEVEL MAX – LEVEL<br/>MIN; TANK CONTENT MAX. –<br/>TANK CONTENT MIN.</li> </ul> | <ul> <li>Correct linearization table and accept again.</li> </ul>                                                                                                    |          |
| 613<br>(W613) | Warning<br>I                                | Function<br>check (C)          | I>Simulation is active                               | <ul> <li>Simulation is switched on, i.e.<br/>the device is not measuring at<br/>present.</li> </ul>                                                                                                    | - Deactivate simulation.                                                                                                    | 60       |
| 620 (E620)    | Error<br>C<br>Factory setting:<br>Warning C | Out of<br>specification<br>(S) | C>Current output<br>out of range                     | <ul> <li>The current is outside the permitted range from 3.8 to 20.5 mA.</li> <li>The pressure value is outside the configured measuring range (but may be within the sensor range).</li> <li>Loose connection at sensor cable</li> </ul>                                                                                                    | <ul> <li>Check pressure applied,<br/>reconfigure measuring range if<br/>necessary.</li> <li>(→ See Operating Instructions<br/>BA00274P)</li> <li>Perform reset (code 7864) and<br/>recalibrate the device.</li> <li>Wait a short period of time and<br/>tighten the connection, or avoid<br/>loose connection.</li> </ul> | 49       |
| 700<br>(W700) | Warning<br>C                                | Maintenance<br>required (M)    | C>Last<br>configuration not<br>stored                | <ul> <li>An error occurred when writing<br/>or reading configuration data or<br/>the power supply was<br/>disconnected.</li> </ul>                                                                                                    | <ul> <li>Perform reset (code 7864) and<br/>recalibrate the device.</li> </ul>                                                                                                    | 54       |
|               |                                             |                                |                                                      | <ul> <li>Main electronics defect.</li> </ul>                                                                                                    | <ul> <li>Replace main electronics.</li> </ul>                                                                                                    |          |
| 701<br>(W701) | Warning<br>C                                | Function<br>check (C)          | C>Measuring chain<br>config. exceeds<br>sensor range | <ul> <li>The calibration carried out<br/>would cause the sensor nominal<br/>range to be exceeded or<br/>undershot.</li> </ul>                                                                                                    | - Carry out calibration again.                                                                                                    | 50       |
| 702<br>(W702) | Warning<br>C                                | Maintenance<br>required (M)    | C>HistoROM data<br>not consistent                    | <ul> <li>Data were not written correctly<br/>to the HistoROM, e.g. if the<br/>HistoROM was detached during<br/>the writing process.</li> </ul>                                                                                                    | <ul> <li>Repeat upload.</li> <li>Perform reset (code 7864) and<br/>recalibrate the device.</li> </ul>                                                                                                    | 55       |
|               |                                             |                                |                                                      | <ul> <li>HistoROM does not have any<br/>data.</li> </ul>                                                                                                    | <ul> <li>Copy suitable data to the<br/>HistoROM. (→</li></ul>                                                                                                    |          |
| 703 (A703)    | Alarm<br>B                                  | Failure (F)                    | B>Measurement<br>error                               | - Fault in the main electronics.                                                                                                    | <ul> <li>Briefly disconnect device from<br/>the power supply.</li> </ul>                                                                                                    | 22       |
|               |                                             |                                |                                                      | - Main electronics defect.                                                                                                    | <ul> <li>Replace main electronics.</li> </ul>                                                                                                    |          |
| 704 (A704)    | Alarm<br>B                                  | Function<br>check (C)          | B>Measurement<br>error                               | <ul> <li>Fault in the main electronics.</li> </ul>                                                                                                    | <ul> <li>Briefly disconnect device from<br/>the power supply.</li> </ul>                                                                                                    | 12       |
|               |                                             |                                |                                                      | <ul> <li>Main electronics defect.</li> </ul>                                                                                                    | <ul> <li>Replace main electronics.</li> </ul>                                                                                                    |          |

| Code          | Error type/<br>NA 64 | Corresponds<br>to NE 107    | Message/<br>description                                     | Cause                                                                                                    | Measure                                                                                                    | Priority |
|---------------|----------------------|-----------------------------|-------------------------------------------------------------|----------------------------------------------------------------------------------------------------|----------------------------------------------------------------------------------------------------|----------|
| 705 (A705)    | Alarm<br>B           | Failure (F)                 | B>Measurement<br>error                                      | - Fault in the main electronics.                                                                                                    | <ul> <li>Briefly disconnect device from<br/>the power supply.</li> </ul>                                                                                                    | 21       |
|               |                      |                             |                                                             | - Main electronics defect.                                                                                                    | <ul> <li>Replace main electronics.</li> </ul>                                                                                                    |          |
| 706<br>(W706) | Warning<br>C         | Maintenance<br>required (M) | C>Configuration in<br>HistoROM and<br>device not identical. | <ul> <li>Configuration (parameters) in<br/>the HistoROM and in the device<br/>not identical.</li> </ul>                                                                                                    | <ul> <li>Copy data from the device to the HistoROM. (→ ≧ 31, Chap. 6.5.1 "Copying configuration data".)</li> <li>Copy data from the HistoROM to the device. (→ ≧ 31, Chap. 6.5.1 "Copying configuration data".) The message remains if the HistoROM and the device have different software versions. The message goes out if you copy the data from the device to the HistoROM.</li> <li>Device reset codes such as 7864 do not have any effect on the HistoROM. That means that if you perform a reset, the configurations in the HistoROM and in the device may not be the same.</li> </ul> | 59       |
| 707 (A707)    | Alarm<br>B           | Function<br>check (C)       | B>X-VAL. of lin.<br>table out of edit<br>limits             | <ul> <li>At least one X-VALUE in the<br/>linearization table is either<br/>below the value for HYDR.</li> <li>PRESS MIN. or LEVEL MIN or<br/>above the value for HYDR.</li> <li>PRESS. MAX. or LEVEL MAX.</li> </ul> | <ul> <li>Carry out calibration again.</li> <li>(→ See Operating Instructions<br/>BA00274P)</li> </ul>                                                                                                    | 38       |
| 710<br>(W710) | Warning<br>C         | Function<br>check (C)       | B>Set span too<br>small. Not allowed                        | <ul> <li>Values for calibration (e.g. lower<br/>range value and upper range<br/>value) are too close together.</li> </ul>                                                                                            | <ul> <li>Adjust calibration to suit<br/>sensor. (→ See also Operating<br/>Instructions BA00274P,<br/>parameter description<br/>MINIMUM SPAN)</li> </ul>                                                                                                    | 51       |
|               |                      |                             |                                                             | <ul> <li>The sensor was replaced and the<br/>customer-specific configuration<br/>does not suit the sensor.</li> </ul>                                                                                                | <ul> <li>Adjust calibration to suit<br/>sensor.</li> <li>Replace sensor with a suitable<br/>sensor.</li> </ul>                                                                                                    |          |
|               |                      |                             |                                                             | <ul> <li>Unsuitable download carried<br/>out.</li> </ul>                                                                                                    | <ul> <li>Check configuration and<br/>perform download again.</li> </ul>                                                                                                    |          |
| 711 (A711)    | Alarm<br>B           | Function<br>check (C)       | B>LRV or URV out<br>of edit limits                          | <ul> <li>Lower range value and/or upper<br/>range value exceed or fall below<br/>the sensor range limits.</li> </ul>                                                                                                 | <ul> <li>Reconfigure lower range value<br/>and/or upper range value to<br/>suit the sensor. Pay attention to<br/>position adjustment.</li> </ul>                                                                                                    | 37       |
|               |                      |                             |                                                             | <ul> <li>The sensor was replaced and the<br/>customer-specific configuration<br/>does not suit the sensor.</li> </ul>                                                                                                | <ul> <li>Reconfigure lower range value<br/>and/or upper range value to<br/>suit the sensor. Pay attention to<br/>position adjustment.</li> <li>Replace sensor with a suitable<br/>sensor.</li> </ul>                                                                                                    |          |
|               |                      |                             |                                                             | <ul> <li>Unsuitable download carried<br/>out.</li> </ul>                                                                                                    | <ul> <li>Check configuration and<br/>perform download again.</li> </ul>                                                                                                    |          |
| 713 (A713)    | Alarm<br>B           | Function<br>check (C)       | B>100% POINT<br>level out of edit<br>limits                 | – The sensor was replaced.                                                                                                    | <ul> <li>Carry out calibration again.</li> </ul>                                                                                                    | 39       |

| Code       | Error type/<br>NA 64                        | Corresponds<br>to NE 107       | Message/<br>description                                | Cause                                                                                                    | Measure                                                                                                    | Priority |
|------------|---------------------------------------------|--------------------------------|--------------------------------------------------------|----------------------------------------------------------------------------------------------------|----------------------------------------------------------------------------------------------------|----------|
| 715 (E715) | Error<br>C<br>Factory setting:<br>Warning C | Out of<br>specification<br>(S) | C>Sensor over<br>temperature                           | <ul> <li>The temperature measured in<br/>the sensor is higher than the<br/>upper nominal temperature of<br/>the sensor. (→ See also Operat-<br/>ing Instructions BA00274P,<br/>parameter description Tmax<br/>SENSOR)</li> </ul> | <ul> <li>Reduce process temperature/<br/>ambient temperature.</li> </ul>                                       | 32       |
|            |                                             |                                |                                                        | <ul> <li>Unsuitable download carried<br/>out.</li> </ul>                                                                                                    | <ul> <li>Check configuration and<br/>perform download again.</li> </ul>                                        |          |
| 716 (E716) | Error<br>B<br>Factory setting:<br>Alarm B   | Failure (F)                    | B>Process<br>membrane broken                           | - Sensor defect.                                                                                                    | <ul> <li>Replace sensor.</li> <li>Reduce the pressure.</li> </ul>                                              | 24       |
| 717 (E717) | Error<br>C<br>Factory setting:<br>Warning C | Out of<br>specification<br>(S) | C>Transmitter over<br>temperature                      | <ul> <li>The temperature measured in<br/>the electronics is greater than<br/>the upper nominal temperature<br/>of the electronics<br/>(+88 °C +190 °F).</li> <li>Unsuitable download carried</li> </ul>                          | <ul> <li>Reduce ambient temperature.</li> <li>Check configuration and</li> </ul>                               | 34       |
| 718 (E718) | Error<br>C<br>Factory setting:<br>Warning C | Out of<br>specification<br>(S) | C>Transmitter<br>under temperature                     | <ul> <li>The temperature measured in<br/>the electronics is smaller than<br/>the lower nominal temperature<br/>of the electronics<br/>(-43 °C -45 °F).</li> </ul>                                                                | <ul> <li>Increase ambient temperature.<br/>Insulate device if necessary.</li> </ul>                            | 35       |
|            |                                             |                                |                                                        | - Unsuitable download carried out.                                                                                                    | <ul> <li>Check configuration and<br/>perform download again.</li> </ul>                                        |          |
| 719 (A719) | Alarm<br>B                                  | Function<br>check (C)          | B>Y-VAL of lin.<br>table out of edit<br>limits         | <ul> <li>At least one Y-VALUE in the<br/>linearization table is below the<br/>MIN. TANK CONTENT or above<br/>the MAX. TANK CONTENT.</li> </ul>                                                                                   | <ul> <li>Carry out calibration again.</li> <li>(→ See Operating Instructions<br/>BA00274P)</li> </ul>          | 40       |
| 720 (E720) | Error<br>C<br>Factory setting:<br>Warning C | Out of<br>specification<br>(S) | C>Sensor under<br>temperature                          | <ul> <li>The temperature measured in<br/>the sensor is less than the lower<br/>nominal temperature of the<br/>sensor. (→ See also Operating<br/>Instructions BA00274P, param-<br/>eter description Tmin SENSOR)</li> </ul>       | <ul> <li>Increase process temperature/<br/>ambient temperature.</li> </ul>                                     | 33       |
|            |                                             |                                |                                                        | <ul> <li>Unsuitable download carried<br/>out.</li> </ul>                                                                                                    | <ul> <li>Check configuration and<br/>perform download again.</li> </ul>                                        |          |
|            |                                             |                                |                                                        | <ul> <li>Loose connection at sensor<br/>cable</li> </ul>                                                                                                    | <ul> <li>Wait a short period of time and<br/>tighten the connection, or avoid<br/>loose connection.</li> </ul> |          |
| 721 (A721) | Alarm<br>B                                  | Function<br>check (C)          | B>ZERO POSITION<br>level out of edit<br>limits         | <ul> <li>LEVEL MIN or LEVEL MAX has been changed.</li> </ul>                                                                                                    | <ul> <li>Perform reset (code 2710) and<br/>recalibrate the device.</li> </ul>                                  | 41       |
| 722 (A722) | Alarm<br>B                                  | Function<br>check (C)          | B>EMPTY CALIB. or<br>FULL CALIB. out of<br>edit limits | <ul> <li>LEVEL MIN or LEVEL MAX has been changed.</li> </ul>                                                                                                    | <ul> <li>Perform reset (code 2710) and<br/>recalibrate the device.</li> </ul>                                  | 42       |
| 723 (A723) | Alarm<br>B                                  | Function<br>check (C)          | B>MAX. FLOW out of edit limits                         | <ul> <li>FLOW-MEAS. TYPE has been changed.</li> </ul>                                                                                                    | - Carry out calibration again.                                                                                 | 43       |

| Code       | Error type/<br>NA 64                        | Corresponds<br>to NE 107       | Message/<br>description                            | Cause                                                                                                    | Measure                                                                                                    | Priority |
|------------|---------------------------------------------|--------------------------------|----------------------------------------------------|----------------------------------------------------------------------------------------------------|----------------------------------------------------------------------------------------------------|----------|
| 725 (A725) | Alarm<br>B                                  | Failure (F)                    | B>Sensor<br>connection error,<br>cycle disturbance | <ul> <li>Electromagnetic effects are<br/>greater than specifications in<br/>the technical data.</li> <li>(→ See Chap. 10.)</li> <li>Setscrew loose.</li> </ul> | <ul> <li>Block off electromagnetic<br/>effects or eliminate source of<br/>disturbance.</li> <li>Retighten setscrew with 1 Nm</li> </ul>                                                                                           | 25       |
|            |                                             |                                |                                                    | <ul> <li>Sensor or main electronics</li> </ul>                                                                                                    | (0.74 lbf ft) (see Chap. 4.4.5).                                                                                                    |          |
|            |                                             |                                |                                                    | defect.                                                                                                    | electronics.                                                                                                    |          |
| 726 (E726) | Error<br>C<br>Factory setting:<br>Warning C | Out of<br>specification<br>(S) | C>Sensor<br>temperature error -<br>overrange       | <ul> <li>Electromagnetic effects are<br/>greater than specifications in<br/>the technical data.</li> <li>(→</li></ul>                                          | <ul> <li>Block off electromagnetic<br/>effects or eliminate source of<br/>disturbance.</li> </ul>                                                                                                    | 31       |
|            |                                             |                                |                                                    | <ul> <li>Process temperature is outside<br/>permitted range.</li> </ul>                                                                                        | <ul> <li>Check temperature present,<br/>reduce or increase if necessary.</li> </ul>                                                                                                    |          |
|            |                                             |                                |                                                    | – Sensor defect.                                                                                                    | <ul> <li>If the process temperature is<br/>within the permitted range,<br/>replace sensor.</li> </ul>                                                                                                    |          |
| 727 (E727) | Error<br>B<br>Factory setting:<br>Warning C | Out of<br>specification<br>(S) | C>Sensor pressure<br>error - overrange             | <ul> <li>Electromagnetic effects are greater than specifications in the technical data.</li> <li>(→          <sup>1</sup>) 57, Chap. 10)</li> </ul>            | <ul> <li>Block off electromagnetic<br/>effects or eliminate source of<br/>disturbance.</li> </ul>                                                                                                    | 28       |
|            |                                             |                                |                                                    | <ul> <li>Pressure is outside permitted range.</li> </ul>                                                                                                    | <ul> <li>Check pressure present, reduce<br/>or increase if necessary.</li> </ul>                                                                                                    |          |
|            |                                             |                                |                                                    | – Sensor defect.                                                                                                    | <ul> <li>If the pressure is within the<br/>permitted range, replace<br/>sensor.</li> </ul>                                                                                                    |          |
| 728 (A728) | Alarm<br>B                                  | Failure (F)                    | B>RAM error                                        | - Fault in the main electronics.                                                                                                    | <ul> <li>Briefly disconnect device from<br/>the power supply.</li> </ul>                                                                                                    | 2        |
|            |                                             |                                |                                                    | <ul> <li>Main electronics defect.</li> </ul>                                                                                                    | <ul> <li>Replace main electronics.</li> </ul>                                                                                                    |          |
| 729 (A729) | Alarm<br>B                                  | Failure (F)                    | B>RAM error                                        | - Fault in the main electronics.                                                                                                    | <ul> <li>Briefly disconnect device from<br/>the power supply.</li> </ul>                                                                                                    | 3        |
|            |                                             |                                |                                                    | - Main electronics defect.                                                                                                    | <ul> <li>Replace main electronics.</li> </ul>                                                                                                    |          |
| 730 (E730) | Error<br>C<br>Factory setting:<br>Warning C | Out of<br>specification<br>(S) | C>LRV user limits<br>exceeded                      | <ul> <li>Pressure measured value has<br/>undershot the value specified<br/>for the Pmin ALARM WINDOW<br/>parameter.</li> </ul>                                 | <ul> <li>Check system/pressure<br/>measured value.</li> <li>Change value for Pmin ALARM<br/>WINDOW if necessary. (→ See<br/>also Operating Instructions<br/>BA00274P, parameter<br/>description Pmin ALARM<br/>WINDOW)</li> </ul> | 46       |
|            |                                             |                                |                                                    | <ul> <li>Loose connection at sensor<br/>cable</li> </ul>                                                                                                    | <ul> <li>Wait a short period of time and<br/>tighten the connection, or avoid<br/>loose connection.</li> </ul>                                                                                                    |          |
| 731 (E731) | Error<br>C<br>Factory setting:<br>Warning C | Out of<br>specification<br>(S) | C>URV user limits<br>exceeded                      | <ul> <li>Pressure measured value has<br/>overshot the value specified for<br/>the Pmax ALARM WINDOW<br/>parameter.</li> </ul>                                  | <ul> <li>Check system/pressure<br/>measured value.</li> <li>Change value for Pmax ALARM<br/>WINDOW if necessary. (→ See<br/>also Operating Instructions<br/>BA00274P, parameter<br/>description Pmax ALARM<br/>WINDOW)</li> </ul> | 45       |

| Code       | Error type/<br>NA 64                        | Corresponds<br>to NE 107       | Message/<br>description                                             | Cause                                                                                                    | Measure                                                                                                    | Priority |
|------------|---------------------------------------------|--------------------------------|---------------------------------------------------------------------|----------------------------------------------------------------------------------------------------|----------------------------------------------------------------------------------------------------|----------|
| 732 (E732) | Error<br>C<br>Factory setting:<br>Warning C | Out of<br>specification<br>(S) | C>LRV Temp. User<br>limits exceeded                                 | <ul> <li>Temperature measured value<br/>has undershot the value<br/>specified for the Tmin ALARM<br/>WINDOW parameter.</li> </ul>                                               | <ul> <li>Check system/temperature<br/>measured value.</li> <li>Change value for Tmin ALARM<br/>WINDOW if necessary.</li> <li>(→ See also Operating<br/>Instructions BA00274P,<br/>parameter description Tmin<br/>ALARM WINDOW)</li> </ul> | 48       |
|            |                                             |                                |                                                                     | <ul> <li>Loose connection at sensor<br/>cable</li> </ul>                                                                                                    | <ul> <li>Wait a short period of time and<br/>tighten the connection, or avoid<br/>loose connection.</li> </ul>                                                                                                    |          |
| 733 (E733) | Error<br>C<br>Factory setting:<br>Warning C | Out of<br>specification<br>(S) | C>URV Temp. User<br>limits exceeded                                 | <ul> <li>Temperature measured value<br/>has overshot the value specified<br/>for the Tmax ALARM WIN-<br/>DOW parameter.</li> </ul>                                              | <ul> <li>Check system/temperature<br/>measured value.</li> <li>Change value for Tmax ALARM<br/>WINDOW if necessary.</li> <li>(→ See also Operating<br/>Instructions BA00274P,<br/>parameter description Tmax<br/>ALARM WINDOW)</li> </ul> | 47       |
| 736 (A736) | Alarm<br>B                                  | Failure (F)                    | B>RAM error                                                         | - Fault in the main electronics.                                                                                                    | <ul> <li>Briefly disconnect device from<br/>the power supply.</li> </ul>                                                                                                    | 4        |
|            |                                             |                                |                                                                     | - Main electronics defect.                                                                                                    | - Replace main electronics.                                                                                                    |          |
| 737 (A737) | Alarm<br>B                                  | Failure (F)                    | B>Measurement<br>error                                              | - Fault in the main electronics.                                                                                                    | <ul> <li>Briefly disconnect device from<br/>the power supply.</li> </ul>                                                                                                    | 20       |
|            |                                             |                                |                                                                     | <ul> <li>Main electronics defect.</li> </ul>                                                                                                    | <ul> <li>Replace main electronics.</li> </ul>                                                                                                    |          |
| 738 (A738) | Alarm<br>B                                  | Failure (F)                    | B>Measurement<br>error                                              | <ul> <li>Fault in the main electronics.</li> </ul>                                                                                                    | <ul> <li>Briefly disconnect device from<br/>the power supply.</li> </ul>                                                                                                    | 19       |
|            |                                             |                                |                                                                     | <ul> <li>Main electronics defect.</li> </ul>                                                                                                    | <ul> <li>Replace main electronics.</li> </ul>                                                                                                    |          |
| 739 (A739) | Alarm<br>B                                  | Failure (F)                    | B>Measurement<br>error                                              | <ul> <li>Fault in the main electronics.</li> </ul>                                                                                                    | <ul> <li>Briefly disconnect device from<br/>the power supply.</li> </ul>                                                                                                    | 23       |
|            |                                             |                                |                                                                     | <ul> <li>Main electronics defect.</li> </ul>                                                                                                    | <ul> <li>Replace main electronics.</li> </ul>                                                                                                    |          |
| 740 (E740) | Error<br>C<br>Factory setting:<br>Warning C | Maintenance<br>required (M)    | C>Calculation<br>overflow, bad<br>configuration,<br>hardware defect | <ul> <li>Level measuring mode: the<br/>measured pressure has under-<br/>shot the value for HYDR. PRESS.</li> <li>MIN. or overshot the value for<br/>HYDR. PRESS MAX.</li> </ul> | <ul> <li>Check configuration and<br/>recalibrate the device if<br/>necessary.</li> <li>Select a device with a suitable<br/>measuring range.</li> </ul>                                                                                    | 27       |
|            |                                             |                                |                                                                     | <ul> <li>Level measuring mode: the<br/>measured level did not reach the<br/>LEVEL MIN value or exceeded<br/>the LEVEL MAX value.</li> </ul>                                     | <ul> <li>Check configuration and<br/>recalibrate the device if<br/>necessary. (→ See also<br/>Operating Instructions<br/>BA00274P, parameter<br/>description LEVEL MIN.)</li> </ul>                                                       |          |
|            |                                             |                                |                                                                     | <ul> <li>Flow measuring mode: The<br/>measured pressure has under-<br/>shot the value for MAX. PRESS<br/>FLOW.</li> </ul>                                                       | <ul> <li>Check configuration and<br/>recalibrate the device if<br/>necessary.</li> <li>Select a device with a suitable<br/>measuring range.</li> </ul>                                                                                    |          |
| 741 (A741) | Alarm<br>B                                  | Function<br>check (C)          | B>TANK HEIGHT<br>out of edit limits                                 | <ul> <li>LEVEL MIN or LEVEL MAX has<br/>been changed.</li> </ul>                                                                                                    | <ul> <li>Perform reset (code 2710) and recalibrate the device.</li> </ul>                                                                                                    | 44       |

| Code          | Error type/<br>NA 64 | Corresponds<br>to NE 107    | Message/<br>description                               | Cause                                                                                                    | Measure                                                                                                    | Priority |
|---------------|----------------------|-----------------------------|-------------------------------------------------------|----------------------------------------------------------------------------------------------------|----------------------------------------------------------------------------------------------------|----------|
| 742 (A742)    | Alarm<br>B           | Failure (F)                 | B>Sensor<br>connection error<br>(upload)              | <ul> <li>Electromagnetic effects are<br/>greater than specifications in<br/>the technical data.</li> <li>(→</li></ul>                                                                         | <ul> <li>Wait a few minutes.</li> <li>Perform reset (code 7864) and recalibrate the device.</li> </ul>                                                                                          | 18       |
|               |                      |                             |                                                       | <ul> <li>Cable connection sensor – main<br/>electronics disconnected.</li> </ul>                                                                                                    | <ul> <li>Check cable connection and repair if necessary.</li> </ul>                                                                                                    |          |
|               |                      |                             |                                                       | - Sensor defect.                                                                                                    | <ul> <li>Replace sensor.</li> </ul>                                                                                                    |          |
| 743 (A743)    | Alarm<br>B           | Failure (F)                 | B>Electronic PCB<br>error during<br>initialization    | <ul> <li>Electromagnetic effects are greater than specifications in the technical data.</li> <li>(→          <sup>1</sup> 57 Chap. 10) This message normally only appears briefly.</li> </ul> | <ul> <li>Wait a few minutes.</li> <li>Restart the device. Perform<br/>reset (Code 62).</li> </ul>                                                                                               | 14       |
|               |                      |                             |                                                       | - Main electronics defect.                                                                                                    | <ul> <li>Replace main electronics.</li> </ul>                                                                                                    |          |
| 744 (A744)    | Alarm<br>B           | Failure (F)                 | B>Main electronic<br>PCB error                        | <ul> <li>Electromagnetic effects are greater than specifications in the technical data.</li> <li>(→          <sup>1</sup> 57, Chap. 10)</li> </ul>                                            | <ul> <li>Restart the device. Perform<br/>reset (Code 62).</li> <li>Block off electromagnetic<br/>effects or eliminate source of<br/>disturbance.</li> </ul>                                     | 11       |
|               |                      |                             |                                                       | - Main electronics defect.                                                                                                    | - Replace main electronics.                                                                                                    |          |
| 745<br>(W745) | Warning<br>C         | Maintenance<br>required (M) | C>Sensor data<br>unknown                              | <ul> <li>Sensor does not suit the device<br/>(electronic sensor nameplate).</li> <li>Device continues measuring.</li> </ul>                                                                   | <ul> <li>Replace sensor with a suitable sensor.</li> </ul>                                                                                                    | 56       |
| 746<br>(W746) | Warning<br>C         | Function<br>check (C)       | C>Sensor<br>connection error -<br>initializing        | <ul> <li>Electromagnetic effects are greater than specifications in the technical data.</li> <li>(→</li></ul>                                                                                 | <ul> <li>Wait a few minutes.</li> <li>Restart the device.</li> <li>Perform reset (Code 7864).</li> <li>Block off electromagnetic<br/>effects or eliminate source of<br/>disturbance.</li> </ul> | 26       |
|               |                      |                             |                                                       | <ul> <li>Overpressure or low pressure<br/>present.</li> </ul>                                                                                                    | <ul> <li>Reduce or increase pressure.</li> </ul>                                                                                                    |          |
| 747 (A747)    | Alarm<br>B           | Failure (F)                 | B>Sensor software<br>not compatible to<br>electronics | <ul> <li>Sensor does not suit the device<br/>(electronic sensor nameplate).</li> </ul>                                                                                                    | <ul> <li>Replace sensor with a suitable sensor.</li> </ul>                                                                                                    | 16       |
| 748 (A748)    | Alarm<br>B           | Failure (F)                 | B>Memory failure<br>in signal processor               | <ul> <li>Electromagnetic effects are greater than specifications in the technical data.</li> <li>(→</li></ul>                                                                                 | <ul> <li>Block off electromagnetic<br/>effects or eliminate source of<br/>disturbance.</li> </ul>                                                                                               | 15       |
|               |                      |                             |                                                       | - Main electronics defect.                                                                                                    | <ul> <li>Replace main electronics.</li> </ul>                                                                                                    |          |

### 9.1.1 Onsite display error messages

If the device detects a defect in the onsite display during initialization, the following error messages can be displayed:

| Message                                | Measure                                                             |
|----------------------------------------|---------------------------------------------------------------------|
| Initialization, VU Electr. Defect A110 | Replace onsite display.                                             |
| Initialization, VU Electr. Defect A114 |                                                                     |
| Initialization, VU Electr. Defect A281 |                                                                     |
| Initialization, VU Checksum Err. A110  |                                                                     |
| Initialization, VU Checksum Err. A112  |                                                                     |
| Initialization, VU Checksum Err. A171  |                                                                     |
| Initialization                         | Supply voltage too low.<br>Set supply voltage to the correct value. |

## 9.2 Response of outputs to errors

The device differentiates between the message types "Alarm", "Warning" and "Error".  $\rightarrow$  See the following table and  $\rightarrow \triangleq$  45, "Chap. 9.1".

| Output                                         | A (Alarm)                                                                                                    | W (Warning)                                                                                                    | E (Error: Alarm/Warning)                                                                                                    |
|------------------------------------------------|----------------------------------------------------------------------------------------------------|----------------------------------------------------------------------------------------------------|----------------------------------------------------------------------------------------------------|
| Current output                                 | <ul> <li>Device does not continue measuring.</li> <li>The current output assumes the value specified via the parameters OUTPUT FAIL MODE<sup>1</sup>, SET MAX. ALARM<sup>1</sup> and ALT. CURR. OUTPUT<sup>1</sup>.</li> <li>→ See also the next section, "Configuring current output for an alarm".</li> </ul> | Device continues measuring.                                                                                                    | For this error, you can enter whether the device should react as in the event of an alarm or as in the event of a warning. See corresponding "Alarm" or "Warning" column.<br>(→ See also Operating Instructions BA00274P, parameter description SELECT ALARM TYPE) |
| Bar graph<br>(onsite display)                  | The bar graph adopts the value defined by the OUTPUT FAIL MODE $^1$ parameter.                                                                                                    | The bar graph adopts the value which corresponds to the current value.                                                              | See this table, "Alarm" or "Warning"<br>column, depending on the option<br>selected.                                                                                                    |
| Onsite display                                 | <ul> <li>The measured value and message are displayed alternately</li> <li>Measured value display:<br/>permanently displayed.</li> </ul>                                                                                                    | <ul> <li>The measured value and message are displayed alternately</li> <li>Measured value display: 4 -symbol flashes.</li> </ul>    | <ul> <li>The measured value and message are<br/>displayed alternately</li> <li>Measured value display: see<br/>corresponding "Alarm" or "Warning"<br/>column</li> </ul>                                                                                            |
|                                                | Message display<br>- 3-digit number such as A122 and<br>description                                                                                                    | Message display:<br>– 3-digit number such as W613 and<br>description                                                                | Message display:<br>- 3-digit number such as E731 and<br>description                                                                                                    |
| Remote operation<br>(Digital<br>communication) | In the case of an alarm, the ALARM<br>STATUS <sup>2)</sup> parameter displays a 3-digit<br>number such as 122 for "Sensor<br>connection error, incorrect data."                                                                                                    | In the case of a warning, the ALARM STATUS <sup>2</sup> parameter displays a 3-digit number such as 613 for "Simulation is active". | In the case of an error, the ALARM<br>STATUS <sup>2</sup> parameter displays a 3-digit<br>number such as 731 for "Pmax ALARM<br>WINDOW undershot".                                                                                                    |

1) Menu path: (GROUP SELECTION  $\rightarrow$  OPERATING MENU  $\rightarrow$  OUTPUT

2) Menu path: (GROUP SELECTION  $\rightarrow$ ) OPERATING MENU  $\rightarrow$  MESSAGES

#### 9.2.1 Configuring current output for an alarm

You can configure the current output for the event of an alarm by means of the OUTPUT FAIL MODE, ALT. CURR. OUTPUT and SET MAX. ALARM parameters. These parameters are displayed in the OUTPUT group (menu path: (GROUP SELECTION  $\rightarrow$ ) OPERATING MENU  $\rightarrow$  OUTPUT).

In the event of an alarm, the current and the bar graph assume the value entered with the OUTPUT FAIL MODE parameter.

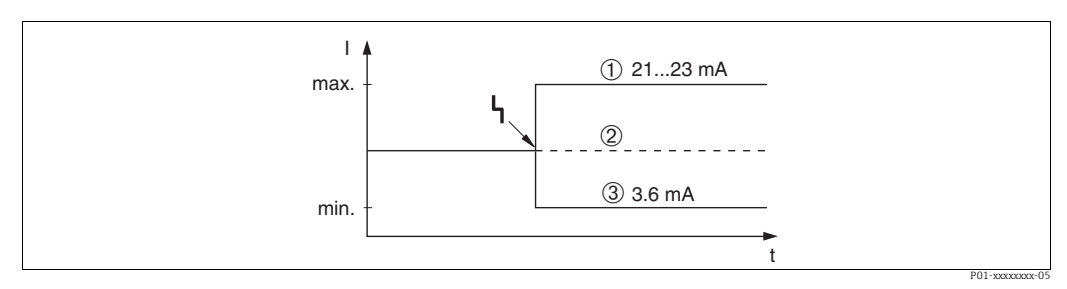

Fig. 13: Current output in the event of an alarm

Options:

Max. alarm (110%): can be set between 21 and 23 mA via the SET MAX. ALARM parameter

2 Hold meas. value: last measured value is kept

3 Min. Alarm (-10%): 3.6 mA

#### Factory setting:

- OUTPUT FAIL MODE = max. alarm (110%)
- SET MAX. ALARM = 22 mA

Use the ALT. CURR. OUTPUT parameter to set the current output value for the error messages E 120 "Sensor low pressure" and E 115 "Sensor overpressure". You have the following options:

- Normal/NE43: the current output assumes the value set via the OUTPUT FAIL MODE and SET MAX. ALARM parameters.

- Special

- Lower sensor limit undershot (E 120 "Sensor low pressure"): 3.6 mA
- Upper sensor limit overshot (E 115 "Sensor overpressure"): current output assumes the value set via the SET MAX ALARM parameter.

Note:

When using the case "special", the behavior is limited to an over/underpressure in a range LRL -10% up to LRL -30% and URL +10% up to URL +30%.

Factory setting:

ALT. CURR. OUTPUT: Normal/NE43

## 9.3 Confirming messages

Depending on the settings for the ALARM DISPL. TIME and ACK. ALARM MODE parameters, the following measures should be taken to clear a message:

| Settings 1)                                                                  | Measures                                                                                                    |
|------------------------------------------------------------------------------|----------------------------------------------------------------------------------------------------|
| <ul><li>ALARM DISPL. TIME = 0 s</li><li>ACK. ALARM MODE = Off</li></ul>      | – Rectify cause of the message ( $\rightarrow$ Chap. 9.1).                                                                                                    |
| <ul><li>ALARM DISPL. TIME &gt; 0 s</li><li>ACK. ALARM MODE = off</li></ul>   | <ul> <li>Rectify cause of the message (→ Chap. 9.1).</li> <li>Wait for the alarm display time to elapse.</li> </ul>                                                                                                    |
| <ul><li>ALARM DISPL. TIME = 0 s</li><li>ACK. ALARM MODE = on</li></ul>       | <ul> <li>Rectify cause of the message (→ Chap. 9.1).</li> <li>Confirm message using ACK. ALARM parameter.</li> </ul>                                                                                                    |
| <ul> <li>ALARM DISPL. TIME &gt; 0 s</li> <li>ACK. ALARM MODE = on</li> </ul> | <ul> <li>Rectify cause of the message (→ Chap. 9.1).</li> <li>Confirm message using ACK. ALARM parameter.</li> <li>Wait for the alarm display time to elapse. If a message appears and the alarm display time elapses before the message has been acknowledged, the message will be cleared once it has been acknowledged.</li> </ul> |

1) Menu path for ALARM DISPL. TIME and ACK. ALARM MODE: (GROUP SELECTION  $\rightarrow$ ) OPERATING MENU  $\rightarrow$  DIAGNOSTICS  $\rightarrow$  MESSAGES

If the onsite display displays a message, you can suppress it with the  $\mathbb{E}$  key. If there are several messages, the onsite display shows the message which has the highest priority (Chap. 9.1). Once you have suppressed this message using the  $\mathbb{E}$  key, the message with the next highest priority is displayed. You can use the  $\mathbb{E}$  key to suppress each message, one after the other.

The ALARM STATUS parameter continues to display all the messages present.

## 9.4 Repair

The Endress+Hauser repairs concept provides for measuring instruments to have a modular design and also the customer may carry out repairs ( $\rightarrow \square 56$ , "Spare parts).

- For certified devices, please consult the "Repair of Ex-certified devices" section.
- For more information on service and spare parts, contact Endress+Hauser Service. See www.endress.com/worldwide.

## 9.5 Repair of Ex-certified devices

#### **A** WARNING

Incorrect repair can compromise electrical safety! Explosion hazard!

When repairing Ex-certified devices, please note the following:

- Repairs to Ex-certified devices must be carried out by Endress+Hauser Service or by specialist personnel according to national regulations.
- Relevant standards, national hazardous area regulations and Safety Instructions and Certificates must be observed.
- Only genuine Endress+Hauser spare parts may be used.
- When ordering spare parts, please check the device designation on the nameplate. Only replace parts with identical parts.
- Electronic inserts or sensors already in use in a standard instrument may not be used as spare parts for a certified device.
- Carry out repairs according to the instructions. After repairs, the device must fulfill the requirements of the specified individual tests.
- A certified device may only be converted into another certified variant by Endress+Hauser.

## 9.6 Spare parts

- Some replaceable measuring instrument components are identified by means of a spare part nameplate. This contains information about the spare part.
- All the spare parts for the measuring instrument, along with the order code, are listed in the W@M Device Viewer (www.endress.com/deviceviewer) and can be ordered here. If available, users can also download the associated Installation Instructions.

## i

Measuring instrument serial number:

- Located on the device and spare part nameplate.
- Can be read out via the "DEVICE SERIAL No." parameter in the "TRANSMITTER DATA" submenu.

## 9.7 Return

The measuring instrument must be returned if it is in need of repair or a factory calibration, or if the wrong measuring instrument has been delivered or ordered. As an ISO-certified company and due to legal requirements, Endress+Hauser is obliged to follow certain procedures when handling all returned products that are in contact with medium. To ensure swift, safe and professional device returns, please read the return procedures and conditions on the Endress+Hauser website at www.services.endress.com/return-material.

## 9.8 Disposal

When disposing of the device, make sure the device components are separated based on the materials used and recycled where possible.

## 9.9 Software history

| Date    | Software version | Software changes                                                                                                    |
|---------|------------------|----------------------------------------------------------------------------------------------------|
| 06.2006 | 02.10.zz         | Original software.                                                                                                    |
|         |                  | Compatible with:<br>– ToF Tool Field Tool Package version 4.0<br>– FieldCare version 2.02.00<br>– HART Communicator DXR375/475 with Device Rev.: 21, DD Rev.: 1 |
| 01.2013 | 02.11.zz         | "Russian" is included as a menu language by default.<br>The menu language "Nederlands" is no longer supported.                                                  |
| 06.2014 | 02.20.zz         | HART7 protocol revision has been implemented.                                                                                                    |
| 10.2017 | 02.30.zz         | Improvement of safety confirmation and menus in FieldCare and HART handheld terminal.                                                                           |

## 10 Technical data

For technical data, please refer to Technical Information Deltapilot S TI00416P.

## Index

### Numerics

| 4 to 20 mA test signal.                                                                                                    | 19                                           |
|----------------------------------------------------------------------------------------------------|----------------------------------------------|
| A Alarm messages                                                                                                    | 45                                           |
| <b>C</b><br>Cable specification<br>Connecting the Commubox FXA195<br>Connecting the Commubox FXA291<br>Connecting the ToF adapter FXA291                                                                                                    | 19<br>20<br>21<br>21                         |
| <b>D</b><br>Designated use<br>Display                                                                                                    | . 6<br>22                                    |
| <b>E</b><br>Electrical connection                                                                                                    | 17<br>45                                     |
| <b>F</b><br>Factory setting                                                                                                    | 34<br>33                                     |
| H<br>Hazardous area<br>HistoROM/M-DAT                                                                                                    | . 7<br>30                                    |
| I Incoming acceptance<br>Installation instructions                                                                                                    | 10<br>10                                     |
| L<br>Level measurement<br>Level measurement, onsite operation<br>Level measurement, Quick Setup menu<br>Load<br>Locking                                                                                                    | 39<br>25<br>41<br>20<br>33                   |
| M<br>Menu structure                                                                                                    | 28                                           |
| <b>N</b><br>Nameplate                                                                                                    | . 8                                          |
| <b>O</b> Onsite display Operating elements, function Operating elements, position Operating keys, function, with onsite display Operating keys, function, without onsite display Operating keys, position Operational safety Overvoltage protection | 22<br>24<br>23<br>24<br>24<br>23<br>.6<br>21 |
| <b>P</b> Pipe mounting Position adjustment                                                                                                    | 13<br>37                                     |

| Potential equalization                 |
|----------------------------------------|
| Pressure measurement                   |
| Pressure measurement, onsite operation |
| Pressure measurement, Quick Setup menu |
| Product safety                         |
|                                        |

## Q

| Quick Setup menu level    | 41   |
|---------------------------|------|
| Quick Setup menu pressure | . 43 |

## R

| Repair                         | 56 |
|--------------------------------|----|
| Repair of Ex-certified devices | 56 |
| Reset                          | 34 |
| Returning devices              | 56 |
| Rotating the housing           | 15 |

## S

| 5                                       |
|-----------------------------------------|
| Safety instructions                     |
| Scope of delivery 8                     |
| Selecting the language 36               |
| Selecting the measuring mode            |
| Separate housing, assemble and mount 14 |
| Service interface FXA29121              |
| Shielding                               |
| SIL3                                    |
| Software history                        |
| Spare parts                             |
| Storage 10                              |
| Supply voltage 19                       |
| Т                                       |
| Troubleshooting (45                     |
| 110ubleshooting                         |
| U                                       |
| Unlocking                               |
| gg                                      |
| W                                       |
| Wall mounting                           |

| Wall mounting 1  | 3 |
|------------------|---|
| Warnings 4       | 5 |
| Workplace safety | 6 |

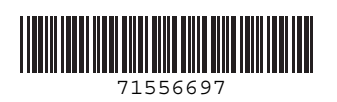

www.addresses.endress.com

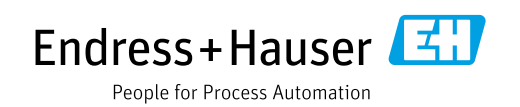